# ЛОС

## Handleiding LCD-monitor G2260VWQ6 LED-verlichting

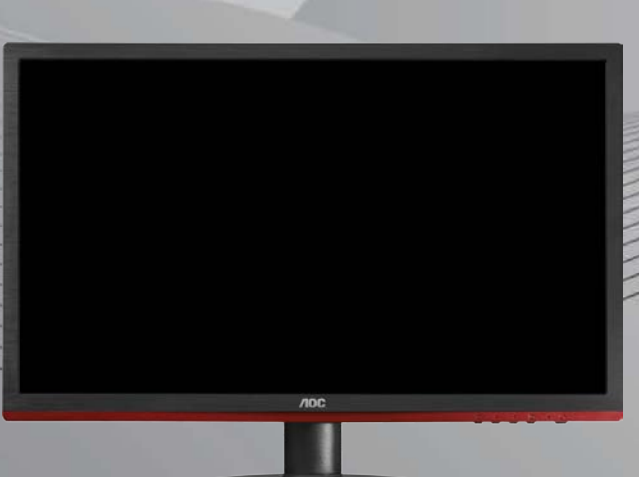

WWW.AOC.COM ©2015 AOC. All Rights Reserved.

| Veiligheid                       | 4  |
|----------------------------------|----|
| Nationale Conventies             | 4  |
| Voeding                          | 5  |
| Installatie                      | 6  |
| Reiniging                        | 7  |
| Overige                          | 8  |
| Instelling                       | 9  |
| Inhoud van de doos               | 9  |
| De standaard en voet installeren | 10 |
| De kijkhoek aanpassen            |    |
| De monitor aansluiten            | 12 |
| Systeemvereisten: zie G2260VWQ6  | 13 |
| FreeSync-functie                 | 13 |
| De wandmontagearm bevestigen     | 13 |
| Aanpassen                        | 14 |
| De optimale resolutie instellen  | 14 |
| Windows 10                       | 14 |
| Windows 8                        | 16 |
| Windows 7                        | 18 |
| Sneltoetsen                      | 20 |
| OSD-instelling                   | 21 |
| Helderheid                       | 22 |
| Beeldinstelling                  | 24 |
| Kleurtemp                        | 25 |
| Beeldversterking                 | 26 |
| OSD-instelling                   | 27 |
| Extra                            |    |
| Afsluiten                        | 29 |
| LED-indicator                    | 29 |
| Stuurprogramma                   |    |
| Monitorstuurprogramma            |    |
| Windows 10                       |    |
| Windows 8                        | 34 |
| Windows 7                        |    |
| i-Menu                           | 42 |
| e-Saver                          | 43 |
| Screen+                          | 44 |
| Problemen oplossen               | 45 |
| Specificaties                    | 46 |
| Algemene specificaties           | 46 |
| Vooraf ingestelde weergavemodi   | 47 |
|                                  |    |

| Pintoewijzingen                                           | 48 |
|-----------------------------------------------------------|----|
| Plug and Play                                             |    |
| Voorschriften                                             | 51 |
| FCC-verklaring                                            | 51 |
| WEEE-verklaring                                           |    |
| Service                                                   | 53 |
| Garantieverklaring voor Europa                            | 53 |
| Garantieverklaring voor het Midden Oosten en Afrika (MEA) | 54 |
| AOC Pixelbeleid ISO 9241-307 Class 1                      | 57 |

## Veiligheid

### **Nationale Conventies**

De volgende subsecties beschrijven de notatieconventies die in dit document worden gebruikt.

#### Opmerkingen en waarschuwingen

In deze gids kunnen tekstblokken vergezeld zijn door een pictogram en vet of cursief gedrukt zijn. Deze blokken zijn opmerkingen en twee niveaus van waarschuwingen. Ze worden als volgt gebruikt:

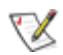

OPMERKING: Een OPMERKING geeft belangrijke informatie aan die u zal helpen uw computer beter te gebruiken.

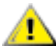

LET OP: Een bericht LET OP waarschuwt voor potentiële schade aan de hardware of het verlies van gegevens aan en vertelt u hoe u het probleem kunt vermijden.

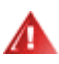

WAARSCHUWING: Een WAARSCHUWING waarschuwt voor potentiële lichamelijke letsels en vertelt u hoe u het probleem kunt vermijden.

Sommige waarschuwingen kunnen verschijnen in andere formaten en zijn mogelijk niet vergezeld door een pictogram. In dergelijke gevallen is de specifieke voorstelling van de waarschuwing opgelegd door de regelgevende overheidsinstanties.

### Voeding

De monitor mag alleen worden gebruikt met de netspanning die op het label is aangegeven. Als u niet zeker bent van de netspanning in uw huis, kunt u contact opnemen met uw leverancier of uw lokale elektriciteitsmaatschappij.

De monitor is uitgerust met een geaarde stekker met drie polen, waarvan de derde een aardingspin is. Als veiligheidsmaatregel is deze stekker alleen geschikt voor een geaard stopcontact. Als uw stopcontact niet is voorzien voor een stekker met drie polen, moet u een elektricien vragen een geschikt stopcontact te installeren of kunt u een adapter gebruiken om het apparaat veilig te aarden. Houd rekening met de beveiligingssdoeleinden van de gepolariseerde stekker en omzeil deze beveiliging niet.

Koppel het apparaat los tijdens een onweer of als u het gedurende langere tijd niet zult gebruiken. Dit zal de monitor beschermen tegen schade door stroompieken.

Zorg dat u geen tafelcontactdoos of verlengkabel overbelast. Een overbelasting kan brand of elektrische schokken veroorzaken.

Voor een bevredigende werking mag u de monitor alleen gebruiken met UL-gecertificeerde computers die over de correct geconfigureerde contactdoos beschikken met een markering 100-240V AC, min. 1.5A.

A De wandcontactdoos moet zich in de buurt van het apparaat bevinden en moet gemakkelijk toegankelijk zijn.

Alleen voor gebruik met het bijgeleverde voedingsapparaat (uitgangsvermogen 12V 3A gelijkspanning) met een UL,CSA gelicentieerde licentie (alleen voor monitors met voedingsapparaat).

### Installatie

Plaats de monitor niet op een onstabiel wagentje, voet, statief, haak of tafel. Als de monitor valt, kunt u lichamelijk letsel oplopen of kan dit product ernstig worden beschadigd. Gebruik het toestel alleen met een karretje, standaard, statief, steun of tafel die door de fabrikant is aanbevolen of die bij dit product wordt verkocht. Volg de instructies van de fabrikant wanneer u het product installeert en gebruik montageaccessoires die door de fabrikant zijn aanbevolen. Wanneer het product op een wagentje is geplaatst, moet u voorzichtig te werk gaan wanneer u deze combinatie verplaatst.

Duw nooit enige objecten in de sleuven van de monitorbehuizing. De onderdelen kunnen beschadigen wat brand of elektrische schokken kan veroorzaken. Mors nooit vloeistoffen op de monitor.

Plaats de voorzijde van het product niet op de grond.

Als u de monitor tegen de muur of op een legplank monteert, moet u een montagekit gebruiken die door de fabrikant is goedgekeurd en de instructies van de kit volgen.

Laat wat ruimte vrij rond de monitor, zoals hieronder weergegeven. Anders is de luchtcirculatie misschien onvoldoende waardoor oververhitting brand of schade aan de monitor kan veroorzaken.

Zie hieronder de aanbevolen ventilatiegebieden rond de monitor als deze is geïnstalleerd tegen de muur of op een voet:

#### Geïnstalleerd aan de muur

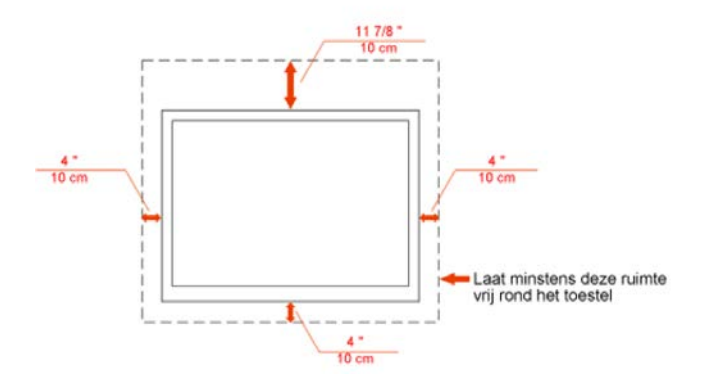

#### Geïnstalleerd met voet

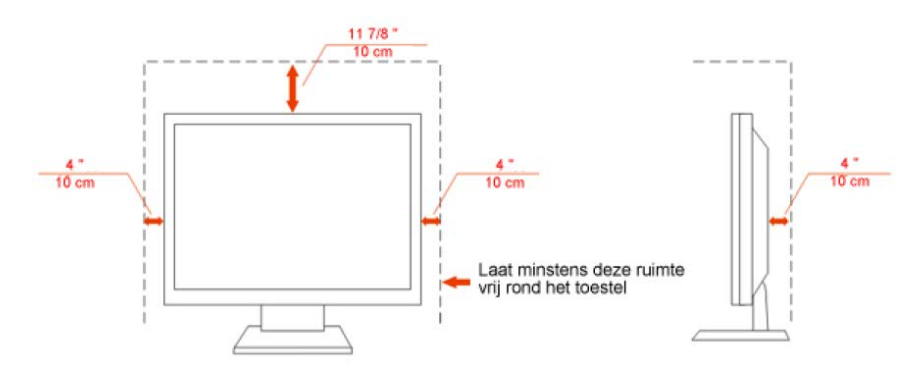

### Reiniging

Maak de behuizing regelmatig met de meegeleverde doek schoon. U kunt een zacht wasmiddel gebruiken om de vlek te verwijderen, in plaats van een krachtig wasmiddel dat de behuizing aantast.

Zorg er bij het schoonmaken op dat er geen schoonmaakmiddel in de behuizing terechtkomt. De schoonmaakdoek mag niet te ruw zijn, omdat dit het scherm kan krassen.

AMaak het voedingssnoer los voordat u het apparaat schoonmaakt.

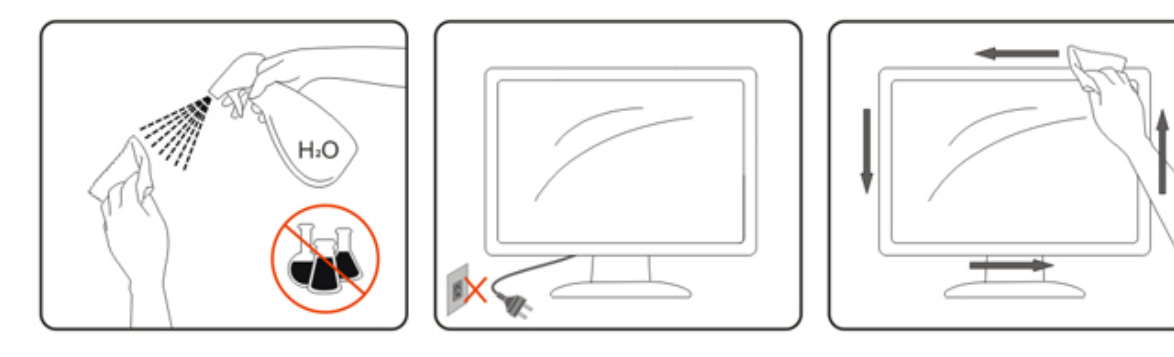

### Overige

Als het apparaat een vreemde geur, geluid of rook verspreidt, DIRECT de voedingsaansluiting losmaken en contact opnemen met een Service Center.

Zorg dat de ventilatieopeningen niet worden geblokkeerd door een tafellaken of gordijn.

All Stel de lcd-monitor niet bloot aan heftige trillingen of krachtige schokken tijdens het gebruik.

Sla niet op de monitor en laat het toestel niet vallen tijdens het gebruik of transport.

## Instelling

### Inhoud van de doos

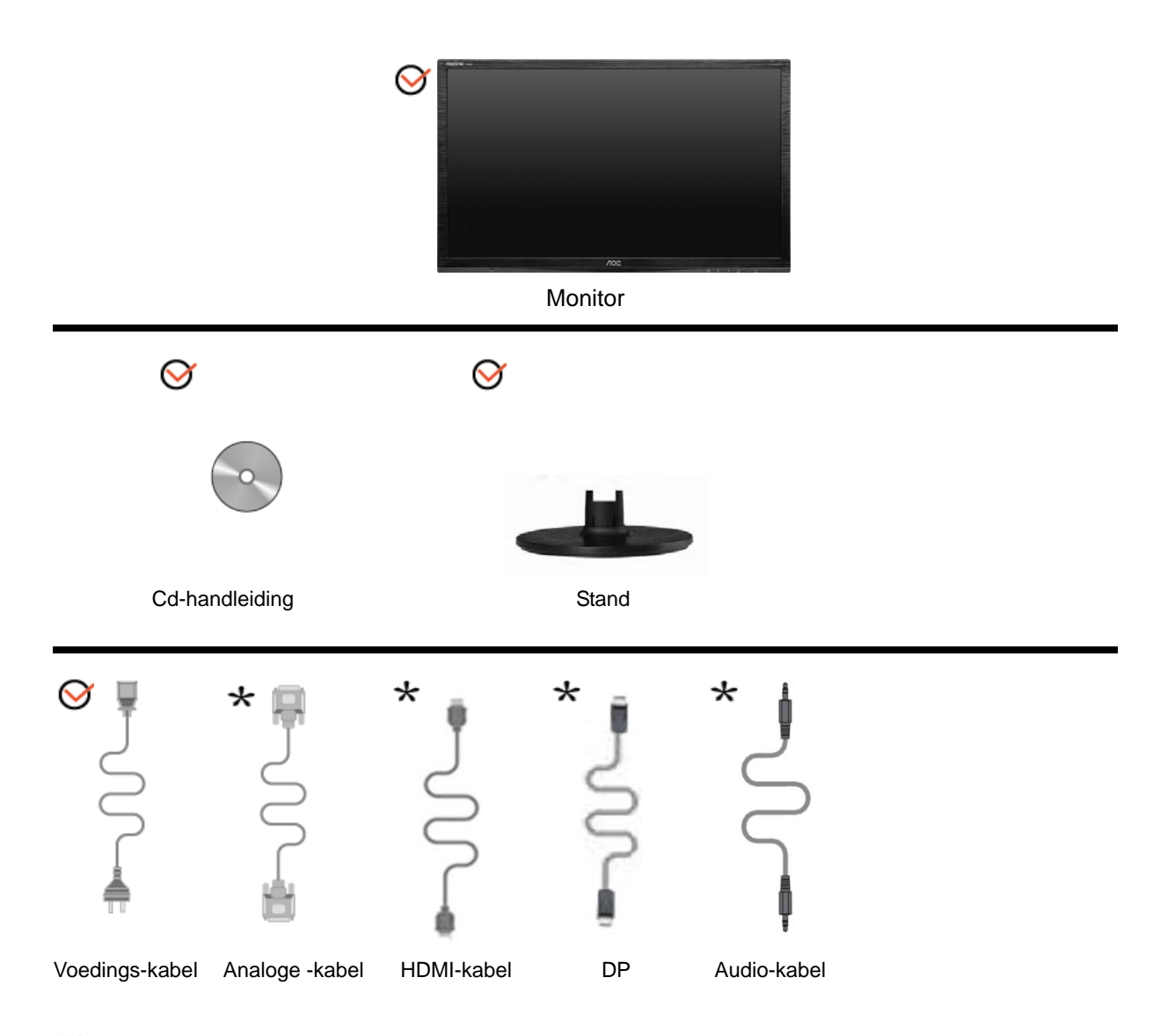

Niet alle signaalkabels (Audio ,analoge, DP, HDMII- kabels) zullen voor alle landen en regio's worden geleverd. Raadpleeg uw lokale leverancier of AOC-filiaal ter bevestiging.

### De standaard en voet installeren

Monteer of verwijder de voet volgens de onderstaande stappen.

Monteren:

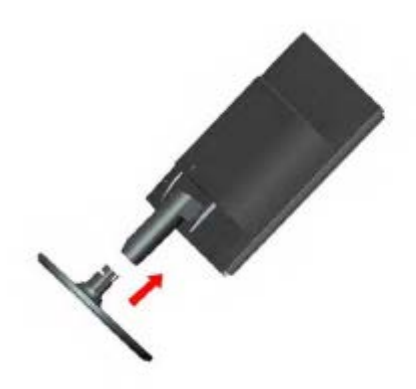

Verwijderen:

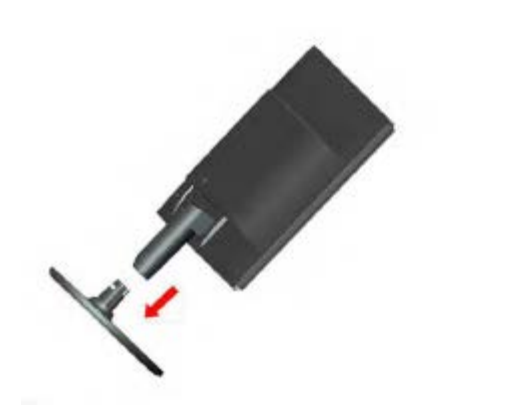

### De kijkhoek aanpassen

Voor een optimale weergave, raden wij u aan recht voor de monitor te gaan zitten en de monitor vervolgens af te stellen in de hoek van uw voorkeur.

Houd de standaard zo vast dat de monitor niet kan kantelen wanneer u de kijkhoek van de monitor aanpast. U kunt de kijkhoek van de monitor instellen van -5° tot 20°.

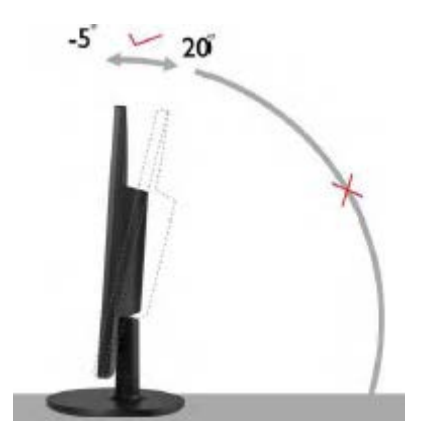

OPMERKING:

Raak het lcd-scherm niet aan als u de hoek wijzigt. Hierdoor kunt u het lcd-scherm beschadigen of breken.

### De monitor aansluiten

Kabelaansluitingen op de achterkant van de monitor en de computer

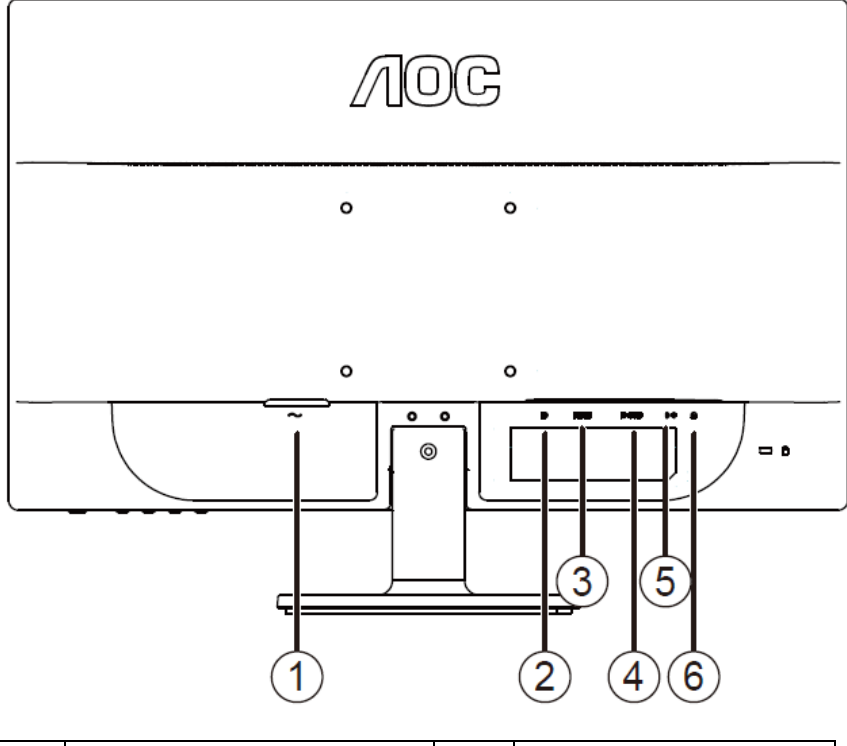

| 1 | Voeding | 4 | D-SUB         |
|---|---------|---|---------------|
| 2 | DP      | 5 | Audio line in |
| 3 | HDMI    | 6 | oortelefoon   |

Om de apparatuur te beschermen, moet u de pc en de lcd-monitor altijd uitschakelen voordat u ze aansluit.

- 1 Sluit de voedingskabel aan op de wisselstroomaansluiting op de achterkant van de monitor.
- 2 Sluit het ene uiteinde van de 15-pins D-sub-kabel aan op de achterkant van de monitor en sluit het andere uiteinde aan op de D-sub-aansluiting van de computer.
- 3 (Optioneel vereist een videokaart met HDMI-aansluiting) Sluit het ene uiteinde van de HDMI -kabel aan op de achterkant van de monitor en sluit het andere uiteinde aan op de HDMI -aansluiting van de computer.
- 4 (Optioneel vereist een videokaart met DP -aansluiting) Sluit het ene uiteinde van de DP -kabel aan op de achterkant van de monitor en sluit het andere uiteinde aan op de DP -aansluiting van de computer.
- 5 Schakel uw monitor en computer in.
- 6 Ondersteunde resoluties voor video: VGA / HDMI / DP.

Als uw monitor een beeld toont, is de installatie voltooid. Als er geen beeld is, raadpleeg dan Probleemoplossing.

### Systeemvereisten: zie G2260VWQ6

### **FreeSync-functie**

- 1. FreeSync-functie werkt met DisplayPort.
- 2. Compatibele grafische kaart: De aanbevolen lijst staat hieronder. U kunt deze ook raadplegen op

www.AMD.com

- AMD Radeon R9 295X2
- AMD Radeon R9 290X
- AMD Radeon R9 290
- AMD Radeon R9 285
- AMD Radeon R7 260X
- AMD Radeon R7 260

### De wandmontagearm bevestigen

Voorbereiding om een optionele wandmontagearm te installeren.

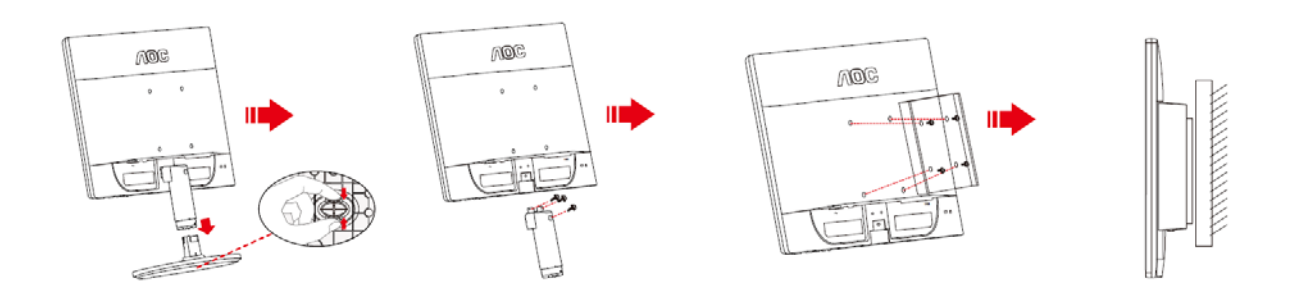

Deze monitor kan worden bevestigd op een wandmontagearm die afzonderlijk verkrijgbaar is. Koppel de voeding los voordat u met deze procedure begint. Volg de onderstaande stappen:

- 1 Verwijder de voet.
- 2 Volg de instructies van de fabrikant om de wandmontagearm te monteren.
- 3 Monteer de wandmontagearm op de achterkant van de monitor. Lijn de gaten van de arm uit op de gaten in de achterkant van de monitor.
- 4 Steek 4 schroeven in de gaten en maakt ze vast.
- 5 Sluit de kabels opnieuw aan. Raadpleeg de gebruikershandleiding die bij de optionele wandmontagearm is geleverd, voor instructies over de bevestiging aan de muur.

Opmerking: de schroefgaten voor VESA-montage zijn niet voor alle modellen beschikbaar. Raadpleeg uw dealer of de officiële afdeling van AOC.

## Aanpassen

### De optimale resolutie instellen

#### Windows 10

#### Voor Windows 10:

- Klik met de rechtermuisknop op START.
- Klik op "CONFIGURATIESCHERM".

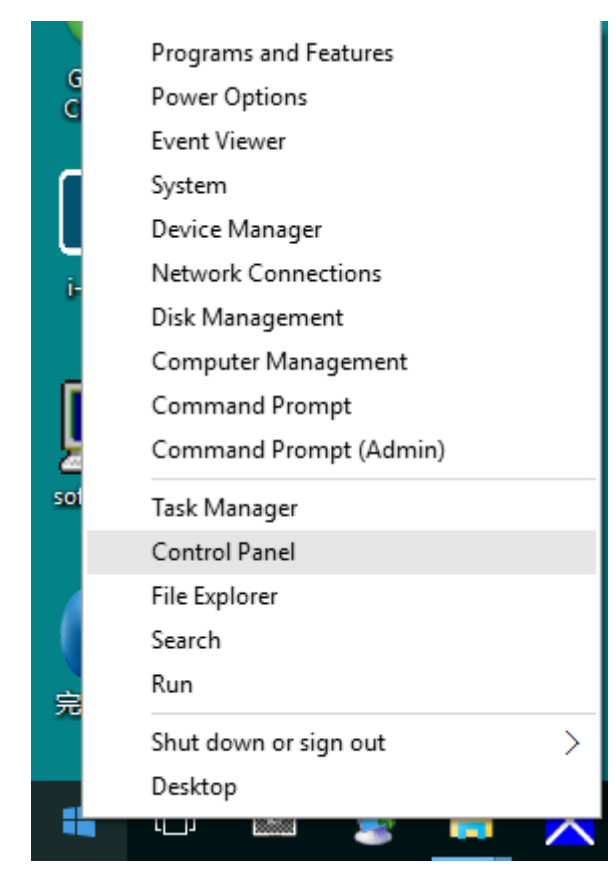

#### Klik op "BEELDSCHERM".

٠

| J. All Control Fanel Rems                    |                                      |                                   | - a ×                         |                      |                     |
|----------------------------------------------|--------------------------------------|-----------------------------------|-------------------------------|----------------------|---------------------|
| 🛧 时 + Central Pavel > AB Central Pavel Items |                                      | ⇒ ເຽິ່ Search Cantral Panel 🖉     |                               |                      |                     |
| File Edit View Tools Help                    |                                      |                                   |                               |                      |                     |
| Adjust your computer's settings              | 9                                    |                                   |                               |                      | Vew by Large care * |
| Administrative Tools                         | AutoPlay                             | Backup and Restore<br>(Windows 7) | RitLocker Drive Encryption    | Color Management     |                     |
| Credential Manager                           | Date and Time                        | Default Programs                  | Device Manager                | Devices and Printers |                     |
| Display                                      | Ease of Access Center                | Elo 触摸屏範圍                         | File Explorer Options         | File History         |                     |
| / Flash Player (32-bit)                      | A Fonts                              | • HomeGroup                       | John Indexing Options         | P Internet Options   |                     |
| Keyboard                                     | AF Language                          | J Mouse                           | Network and Sharing<br>Center | Versonalization      |                     |
| Phone and Modern                             | Power Options                        | Programs and Features             | Realtek HD Audio Manager      | a Recovery           |                     |
| Region                                       | RemoteApp and Desktop<br>Connections | Y Security and Maintenance        | 🕑 Sound                       | Speech Recognition   |                     |
| Storage Spaces                               | Sync Center                          | System                            | Taskbar and Navigation        | Troubleshooting      |                     |
| Ser Accounts                                 | Windows Defender                     | Windows Firewall                  | Work Folders                  | 颜件(32-bit)           |                     |

• Klik op de knop "Beeldscherminstellingen wijzigen".

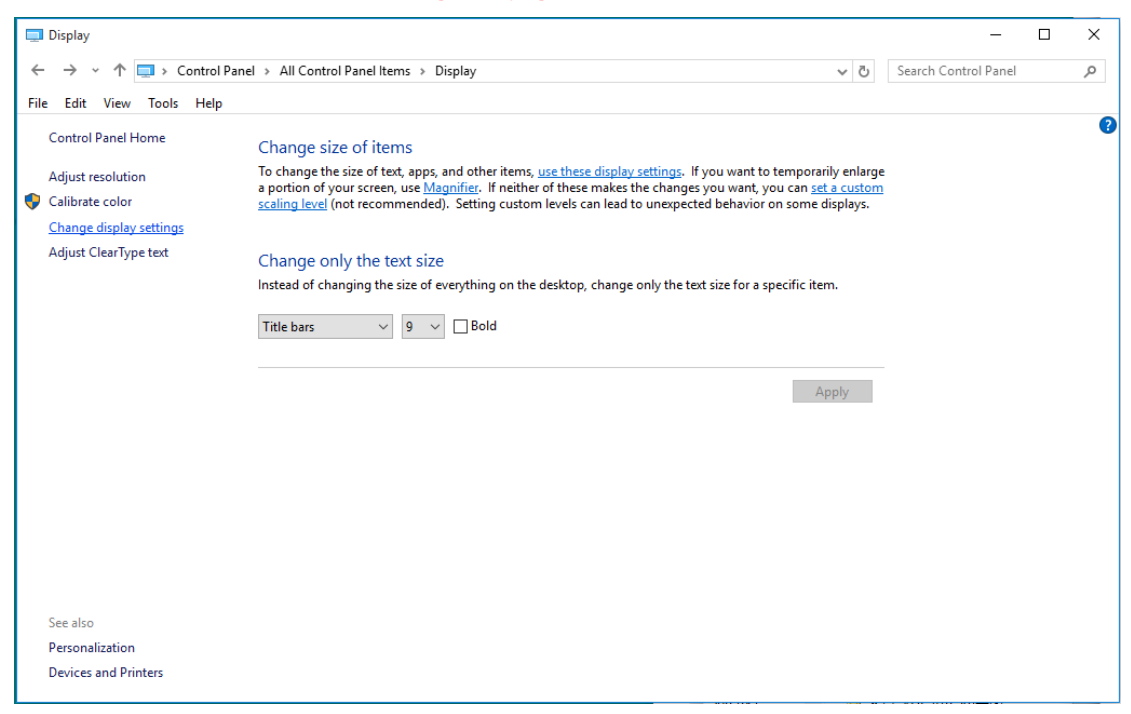

• Stel de SLIDE-BAR (SCHUIFBALK) in op de optimale vooraf ingestelde resolutie.

| Screen Resolution                                      |                                             |                               |           |                    | -                    | × |
|--------------------------------------------------------|---------------------------------------------|-------------------------------|-----------|--------------------|----------------------|---|
| ← → → ↑ 💷 > Control Panel<br>File Edit View Tools Help | <ul> <li>All Control Panel Items</li> </ul> | > Display > Screen Resolution |           | ~ Ū                | Search Control Panel | Q |
|                                                        | Change the appeara                          | ince of your display          |           |                    |                      |   |
|                                                        |                                             | 1                             |           | Detect<br>Identify |                      |   |
|                                                        | Display: 1. B24<br>Resolution: 1920 >       | ↓ ~ × 1080 (Recommended) ~    |           |                    |                      |   |
|                                                        | Orientation: Lands                          | scape V                       |           | A.I                |                      |   |
|                                                        | Make test and other items                   | larger er smaller             |           | Advanced settings  |                      |   |
|                                                        | What display settings shou                  | uld I choose?                 |           |                    |                      |   |
|                                                        |                                             |                               | OK Cancel | Apply              |                      |   |
|                                                        |                                             |                               |           |                    |                      |   |
|                                                        |                                             |                               |           |                    |                      |   |
|                                                        |                                             |                               |           |                    |                      |   |

#### Windows 8

Voor Windows 8:

• Rechtsklik en klik op Alle apps rechtsonder in het scherm.

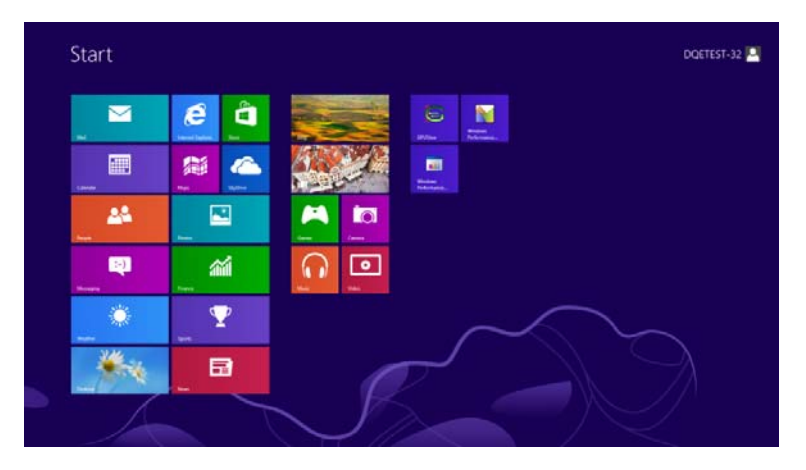

| Apps         |              |                                 |                        |                                   |
|--------------|--------------|---------------------------------|------------------------|-----------------------------------|
| <b>D F</b>   | C Pester     |                                 | Roading .              | Company                           |
| Candar       | aligne 🔁     | Catalane                        | XPS Weet               | Control Revol                     |
| Carnina -    | ann 💽        | Character Map                   |                        | Default Programs                  |
| teang        | a            | Kalk reput fixed                | 💓 Mayetter             | The function                      |
| a linance    | 100 Mart 1   | Entry at                        | Tantar .               | 20 tang and Legant                |
| a Laves      | 00 ×100      | <b>a</b> ***                    | Explored               | <b>E</b> **                       |
| 🗐 Hand Lakow | and a second | Revisite Desition<br>Connection | Recognition            | 👳 Task Minnight                   |
| <b>2</b> M/  |              | Engaring Test                   |                        | Window Edwader                    |
| Marc .       |              | Sound Recorder                  | CPUNIer                | S Western Law Sandar              |
| a threaging  |              | 2 Dega Recorder                 | CPUNHer Help           | S Western Lap<br>Transfer Reports |
| en Marin     |              | 🔤 Sinty Hotes                   | Windows<br>Performance | Writins<br>Rewrited               |
| tiens .      |              | Wintows fair and Gran           | Minton<br>Reference.   |                                   |
| Propie .     |              | Westwei Journal                 |                        |                                   |
| Parts -      |              | Workset Made                    | Envirant Prompt        |                                   |

- Stel "Weergeven op" in op "Categorie".
- Klik op "Vormgeving en Persoonlijke instellingen".

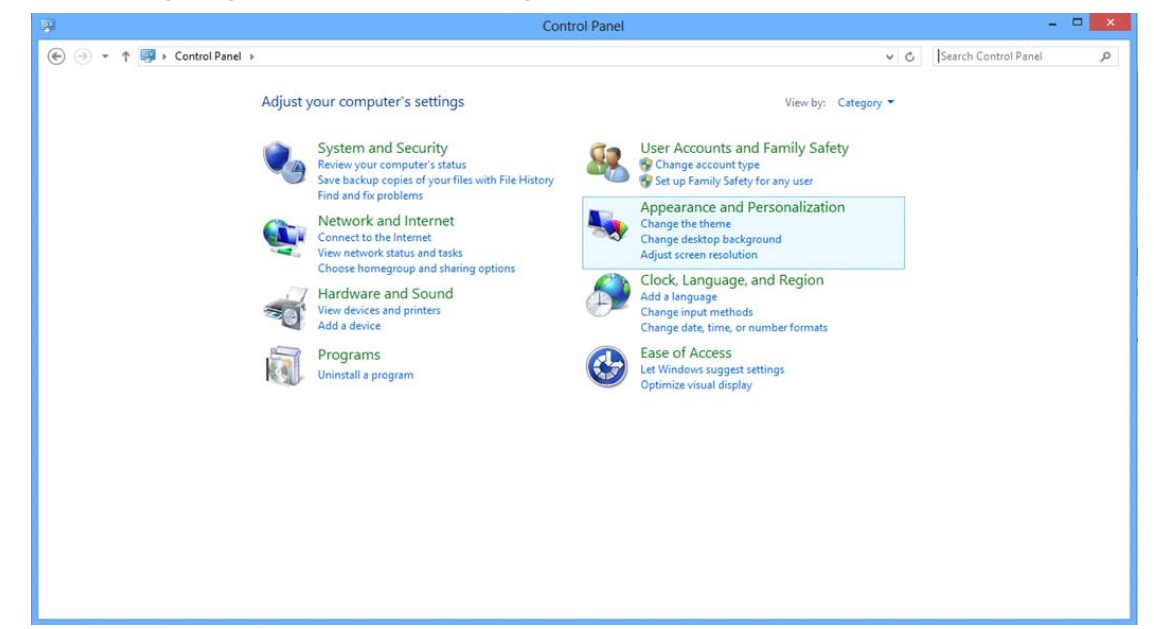

• Klik op "BEELDSCHERM".

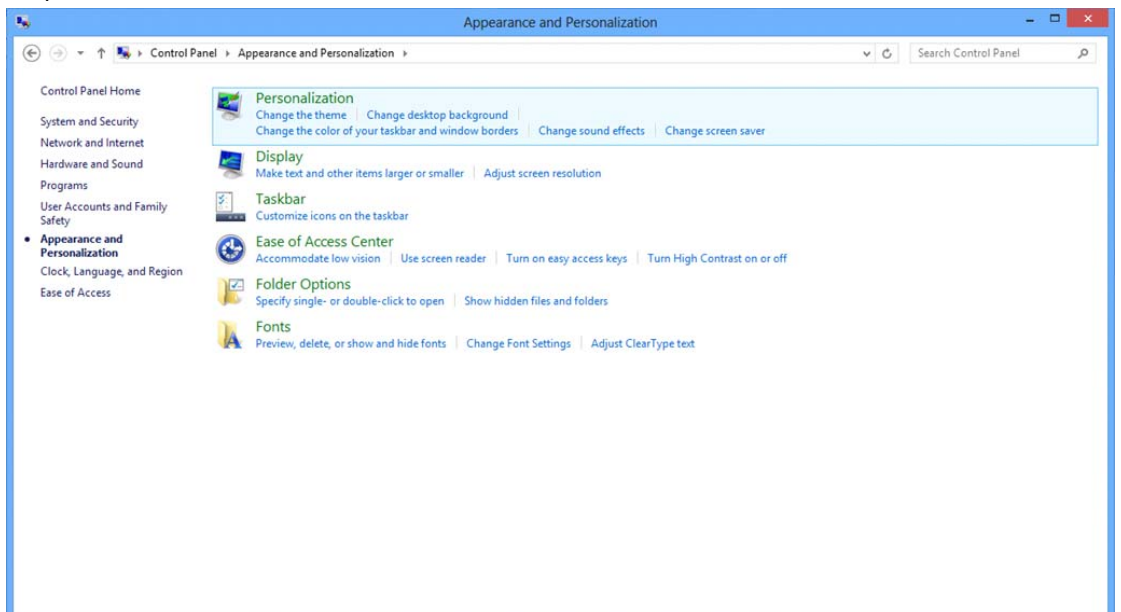

• Stel de SLIDE-BAR (SCHUIFBALK) voor de resolutie in op de optimale vooraf ingestelde resolutie

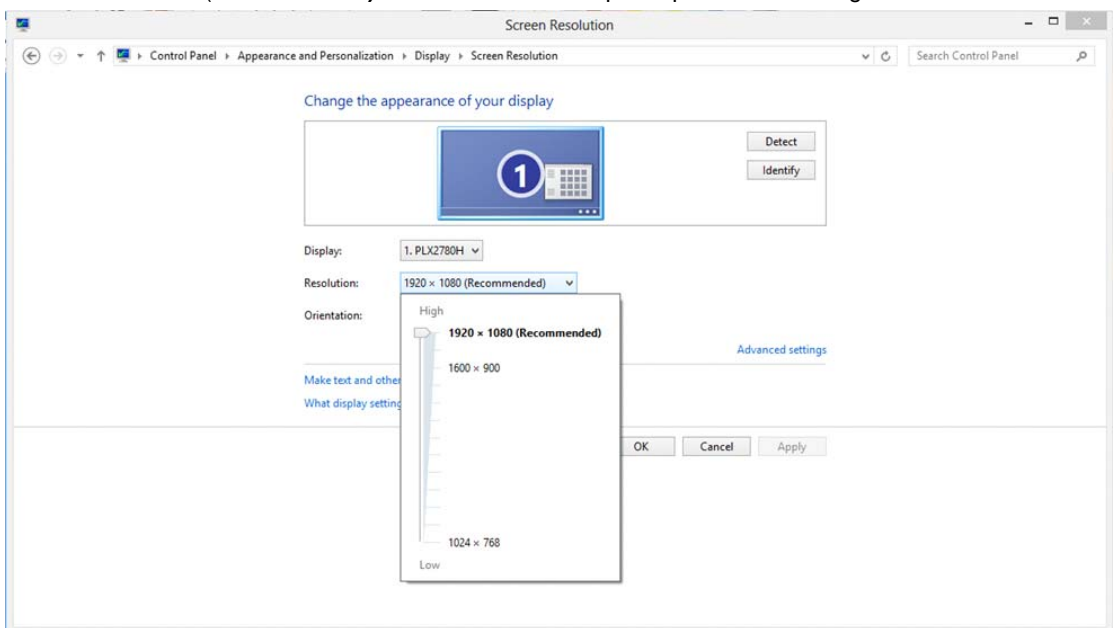

#### Windows 7

Voor Windows 7:

- Klik op **START.**
- Klik op "CONFIGURATIESCHERM".

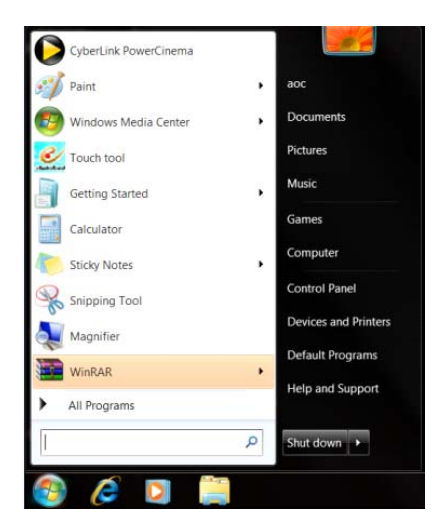

• Klik op "Vormgeving".

|                                   |                             |                              |                           |                        | _ |
|-----------------------------------|-----------------------------|------------------------------|---------------------------|------------------------|---|
| Idjust your computer's settings   |                             |                              |                           | View by: Small icons * |   |
| Action Center                     | C: Administrative Tools     | No According                 | Backup and Restore        |                        |   |
| Color Management                  | 🗑 Credential Manager        | all Date and Tirtie          | Default Programs          |                        |   |
| 🖉 Desitop Gadgets                 | J Device Manaper            | mig Devices and Posters      | 🖷 Display                 |                        |   |
| Ease of Access Center             | E Forder Options            | A Fosts                      | a Getting Started         |                        |   |
| A HomeGroup                       | J& Indexing Options         | C Internet Options           | - Keyboard                |                        |   |
| Location and Other Sensors        | J Moune                     | 🗱 Network and Sharing Center | in Nonfication Area Icons |                        |   |
| NVEDIA Control Panel              | NVSDIA Physic               | 🍓 Pasental Contists          | / Pen and Touch           |                        |   |
| Performance Information and Tools | 🖉 Personalization           | Phone and Modern             | Power Options             |                        |   |
| 2 Programs and Features           | 2 Realtek HD Audie: Manager | S Accounty                   | 👂 Region and Language     |                        |   |
| BemoteApp and Desitop Connections | @ tourd                     | Ø Speech Recognition         | Sync Center               |                        |   |
| System                            | Tablet PC Settings          | 1 Talkbar and Start Menu     | Troubleshooting           |                        |   |
| Liber Accounts                    | 45 Windows Anytime Upgrade  | III Windows CardSpace        | Red Windows Defender      |                        |   |
| Windows Frewall                   | R Windows Update            |                              |                           |                        |   |
|                                   |                             |                              |                           |                        |   |
|                                   |                             |                              |                           |                        |   |
|                                   |                             |                              |                           |                        |   |
|                                   |                             |                              |                           |                        |   |
|                                   |                             |                              |                           |                        |   |

#### Klik op "BEELDSCHERM".

٠

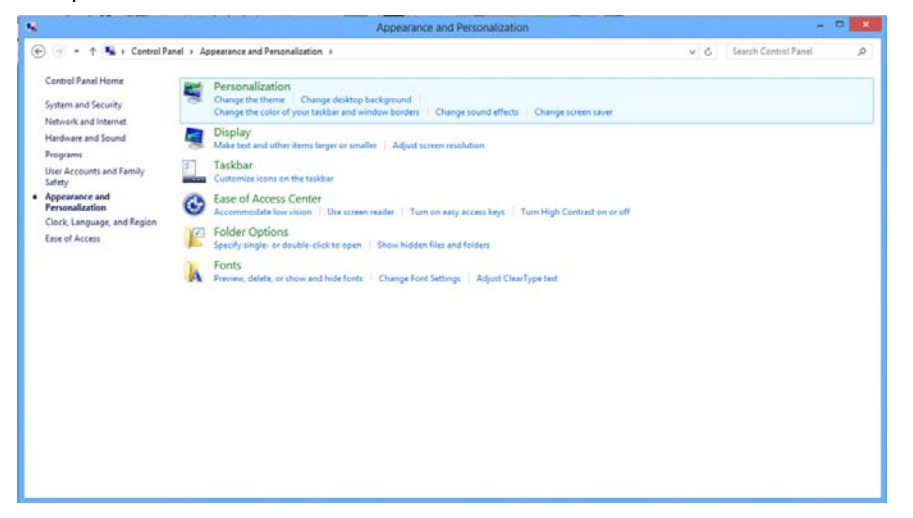

• Klik op de knop "Weergaveinstellingen wijzigen".

| and the second second s |                                                                                         |                                                                                                |                           |
|----------------------------------------------------------------------------------------------------|-----------------------------------------------------------------------------------------|------------------------------------------------------------------------------------------------|---------------------------|
| <ul> <li>Control Panel +</li> </ul>                                                                                                    | All Centrol Panel Items + Display                                                       |                                                                                                | • • Supert Corrol Minie A |
| Control Panel Home                                                                                                    | Make it easier to read what's or                                                        | i your screen                                                                                  |                           |
| Adjust resolution                                                                                                    | You can change the size of text and other<br>temporarily enlarge just part of the scree | items on your screen by choosing one of these options. To<br>s, use the <u>Magnifies</u> tool. |                           |
| Overget display settings<br>Adjust ClearType text                                                                                                    | ©Souter 2015                                                                            | Preview                                                                                        |                           |
| Set outom text size (DPD                                                                                                    | Medium - 125% (default)                                                                 |                                                                                                |                           |
|                                                                                                    | 🗇 Larger - 150%                                                                         |                                                                                                |                           |
|                                                                                                    |                                                                                         | Acet                                                                                           |                           |
|                                                                                                    |                                                                                         |                                                                                                |                           |
|                                                                                                    |                                                                                         |                                                                                                |                           |
|                                                                                                    |                                                                                         |                                                                                                |                           |
|                                                                                                    |                                                                                         |                                                                                                |                           |
| See also<br>Pergenalization                                                                                                    |                                                                                         |                                                                                                |                           |
| Devices and Printers                                                                                                    |                                                                                         |                                                                                                |                           |

• Stel de SLIDE-BAR (SCHUIFBALK) voor de resolutie in op de optimale vooraf ingestelde resolutie

| <b>M</b>                 | Screen Resolution                                  |                                              |                    |     |                      |          |
|--------------------------|----------------------------------------------------|----------------------------------------------|--------------------|-----|----------------------|----------|
| 🕑 🍥 👻 🏌 🜉 🕨 Control Para | el   Appearance and Personalization Change the app | Display      Screen Resolution               |                    | ~ C | Search Control Panel | <i>م</i> |
|                          |                                                    | 0                                            | Detect<br>Identify |     |                      |          |
|                          | Display:<br>Resolution:                            | 1. PLX2780H ¥<br>1920 × 1080 (Recommended) ¥ | ]                  |     |                      |          |
|                          | Make text and other<br>What display setting        | 1920 × 1080 (Recommended)<br>1600 × 900      | Advanced settings  |     |                      |          |
|                          |                                                    |                                              | OK Cancel Apply    |     |                      |          |
|                          |                                                    | 1024 × 768<br>Low                            |                    |     |                      |          |

### Sneltoetsen

|   | 123                     | 4 | (5) |  |
|---|-------------------------|---|-----|--|
| 1 | Bron / Auto / Afsluiten |   |     |  |
| 2 | Spelmodus / <           |   |     |  |
| 3 | Volume />               |   |     |  |
| 4 | Menu/Ingaan             |   |     |  |
| 5 | Voedin                  |   |     |  |

### Uvoeding

Houd de Aan/uit-knop ingedrukt om de monitor uit te schakelen

#### Menu/Ingaan

Indrukken om het OSD-menu weer te geven of om de keuze te bevestigen.

#### > Volume

Wanneer er geen OSD is, drukt u op de volumeknop om de volumeregelbalk te activeren. Druk op < of > om het volume te regelen (alleen voor de modellen met luidsprekers).

#### < Spelmodus

Wanneer er geen OSD is, drukt u op de min-toets om de spelmodusfunctie te openen. Druk dan op de toets < of > om de spelmodus (FPS, RTS, Racing, Gamer 1 of Gamer 2) te selecteren op basis van de verschillende speltypes.

#### Bron / Auto / Afsluiten

Als het OSD gesloten houd de knop Auto/Bron dan ongeveer 2 seconden ingedrukt om automatisch te configureren. (dit geldt alleen voor modellen met een of meer ingangen). Is het OSD gesloten, dan dient de knop Auto/Bron als hot-key voor de functie Bron (dit geldt alleen voor modellen met een of meer ingangen).

### **OSD-instelling**

Eenvoudige basisinstructie van de bedieningsknoppen.

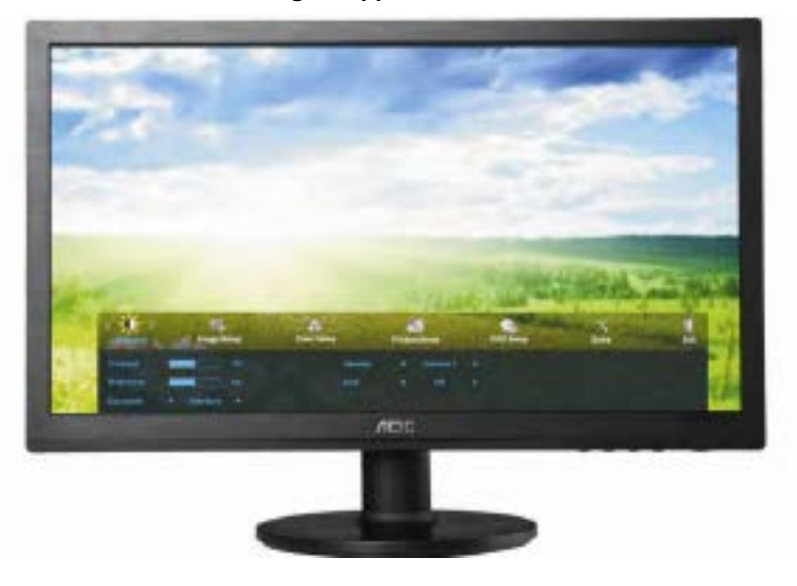

- 1) Druk op de **knop** III om het OSD-menu te activeren.
- Druk op < of op > om door de functies te navigeren. Druk nadat de gewenste functie is gemarkeerd op de
   knop om het submenu in te schakelen. Druk nadat de gewenste functie is gemarkeerd op de 
   om deze in te schakelen.
- 3) Druk op < of op > om de instellingen van de geselecteerde functie te wijzigen. Druk op < of op > om een andere functie in het submenu te selecteren. Druk op een andere functie wilt instellen.
- 4) OSD Lock Function: Houd om het OSD te vergrendelen de knop III ingedrukt terwijl de monitor is uitgeschakeld en druk op de aan/uit-knop om de monitor in te schakelen. Houd om het OSD te ontgrendelen de knop III ingedrukt terwijl de monitor is uitgeschakeld en druk op de aan/uit-knop om de monitor in te schakelen.

Opmerkingen:

- 1) Als het product slechts één signaalingang heeft, is het onderdeel "Input Select" (Bron selecteren) uitgeschakeld.
- 2) ECO-modi (behalve Standaardmodus), DCR, DCB-modus en Beeldversterking. Van deze vier statussen kan er slechts één per keer worden gebruikt.

#### Helderheid

| <          | Image | Setup | Color Setup | Ρ | icture Boost | ο | SD Setup | X<br>Extra |     | ><br>Exit |
|------------|-------|-------|-------------|---|--------------|---|----------|------------|-----|-----------|
| Contrast   |       |       |             |   |              |   |          |            | Off |           |
| Brightness |       |       | DCR         |   | Off          |   |          | trol 📃     |     |           |
| Eco mode   |       |       | Overdrive   |   |              |   |          |            |     |           |

- 1. Druk op 🛄 (Menu) om het MENU te tonen.
- 2. Druk op < of op > om (Helderheid) te selecteren en op (III om te bevestigen.
- 3. Druk op < of op > om het submenu te selecteren en op 💷 om te bevestigen.
- 4. Druk op < of op > om in te stellen.
- 5. Druk op 🔂 om af te sluiten.

|     | Helderheid | 0-100           | Aanpassing achtergrondverlichting          |  |  |
|-----|------------|-----------------|--------------------------------------------|--|--|
|     | Contrast   | 0-100           | Contrast van digitaal register.            |  |  |
|     |            | Standaard       | Standaardmodus                             |  |  |
|     |            | Tekst           | Tekstmodus                                 |  |  |
|     | Fee mede   | Internet        | Internetmodus                              |  |  |
|     | Eco mode   | Internet        | Spelmodus                                  |  |  |
|     |            | Film            | Filmmodus                                  |  |  |
|     |            | Sport           | Sportmodus                                 |  |  |
| -0- | Gamma      | Gamma1          | Adjust to Gamma1                           |  |  |
|     |            | Gamma2          | Adjust to Gamma 2                          |  |  |
|     |            | Gamma3          | Adjust to Gamma 3                          |  |  |
|     | DCP        | Uit             | Dynamische contrastverhouding uitschakelen |  |  |
|     | DCK        | Aan             | Dynamische contrastverhouding inschakelen  |  |  |
|     |            | Zwak            |                                            |  |  |
|     |            | Licht           |                                            |  |  |
|     | Overdrive  | Midden-krachtig | Stel de reactietijd in                     |  |  |
|     | Overanive  | Sterk           |                                            |  |  |
|     |            | Uit             |                                            |  |  |
|     |            | Uit             | Verticale frequentie > 85HZ                |  |  |

|  |                   | FPS     | Voor het spelen van FPS-games (eerste persoon). Verbeter de details van het zwartniveau van donker thema.                                                                                                    |  |  |
|--|-------------------|---------|----------------------------------------------------------------------------------------------------|--|--|
|  |                   |         | Voor het spelen van strategiegames (RTS = Real Time                                                                                                    |  |  |
|  |                   | RTS     | Strategy). Verbetert de responstijd en helderheid voor het                                                                                                    |  |  |
|  |                   |         | voorstellen van vloeiende beelden.                                                                                                    |  |  |
|  | Spelmodus         | Racen   | Voor het spelen van racegames. Biedt de snelste responstijd                                                                                                    |  |  |
|  | opolinouuo        |         | en een hoge kleurverzadiging.                                                                                                    |  |  |
|  |                   | Gamer 1 | De voorkeursinstellingen van de gebruiker, opgeslagen als                                                                                                    |  |  |
|  |                   |         | Gamer 1.                                                                                                    |  |  |
|  |                   | Gamer 2 | De voorkeursinstellingen van de gebruiker, opgeslagen als                                                                                                    |  |  |
|  |                   |         | Gamer 2.                                                                                                    |  |  |
|  |                   | uit     | Geen optimalisatie door Smartimage-game.                                                                                                    |  |  |
|  | Schaduwbeh<br>eer | 0-100   | <ul> <li>Standaar schaduwbeheer is 50. De gebruiker kan dit aanpassen van 50 naar 100 of 0 voor een hoger contrast van een zuiver beeld.</li> <li>1. Als het beeld te donker is om de details duidelijk te zien, kunt u aanpassen van 50 naar 100 om het beeld zuiverder te maken.</li> <li>2. Als het beeld te wit is om de details duidelijk te zien, kunt u aanpassen van 50 naar 0 om het beeld zuiverder te maken.</li> </ul> |  |  |

### Beeldinstelling

| K Take Setup | Color Setup  | Picture Boost | OSD Setup      | ×<br>Extra | Exit | Luminance |
|--------------|--------------|---------------|----------------|------------|------|-----------|
| Clock        | 50           |               | on <b>in a</b> |            |      |           |
| Phase        | <b>1 5</b> 0 |               | n 📕            |            |      |           |
| Sharpness    | 50           |               |                |            |      |           |

- 1. Druk op 🛄 (Menu) om het MENU te tonen.
- 2. Druk op < of op > om ( Beeldinstelling) te selecteren en op ( om te bevestigen.
- 3. Druk op < of op > om het submenu te selecteren en op om te bevestigen.
- 4. Druk op < of op > om in te stellen.
- 5. Druk op 🖽 om af te sluiten.

|  | Klok                                                                  | 0-100 | Pas de beeldklok aan om de ruis van de verticale lijnen te beperken.  |
|--|-----------------------------------------------------------------------|-------|-----------------------------------------------------------------------|
|  | Scherpstelling 0-100 Pas de beeldfase aan om de ruis van de horizonta |       | Pas de beeldfase aan om de ruis van de horizontale lijnen te beperken |
|  | Scherpte0-100Pas de Scherpte van het beeld aan.                       |       | Pas de Scherpte van het beeld aan.                                    |
|  | H. positie:                                                           | 0-100 | Pas de verticale positie van het beeld aan.                           |
|  | V. positie                                                            | 0-100 | Pas de horizontale positie van het beeld aan.                         |

### Kleurtemp

| < 🐣 ><br>Color Belup | Picture Boos | st | SD Setup | )<br>Extra | Exit | Luminance | Image Setup |
|----------------------|--------------|----|----------|------------|------|-----------|-------------|
| Color Temp.          |              |    |          |            |      |           |             |
| DCB Mode             |              |    |          |            |      |           |             |
| DCB Demo             |              |    |          |            |      |           |             |

- 1. Druk op 🛄 (Menu) om het MENU te tonen.
- 2. Druk op < of op > om  $\checkmark$  (Kleurtemp) te selecteren en op Ш om te bevestigen.
- 3. Druk op < of op > om het submenu te selecteren en op  $\blacksquare$  om te bevestigen.
- 4. Druk op < of op > om in te stellen.
- 5. Druk op om af te sluiten.

|  |             | Warm                      |            | Roep warme kleurtemperatuur op vanaf EEPROM.                |
|--|-------------|---------------------------|------------|-------------------------------------------------------------|
|  |             | Normaal                   |            | Normale kleurtemperatuur oproepen vanaf<br>EEPROM           |
|  |             | Koel                      |            | Roep koele kleurtemperatuur op vanaf EEPROM.                |
|  | Color Temp. | sRGB                      |            | SRGB-kleurtemperatuur oproepen vanaf EEPROM.                |
|  |             |                           | rood       | Versterking rood van digitaal register                      |
|  |             | Gebruiker                 | groen      | Versterking groen van digitaal register.                    |
|  |             |                           | blauw      | Versterking groen van digitaal register.                    |
|  |             | Compleet verbeteren       | aan of uit | Modus Compleet verbeteren uitschakelen of<br>inschakelen    |
|  |             | Natuurlijke<br>huidskleur | aan of uit | Modus Natuurlijke huidskleur uitschakelen of<br>inschakelen |
|  | DCB Mode    | Groen veld                | aan of uit | Modus Groen veld uitschakelen of inschakelen                |
|  |             | Groen veld                | aan of uit | Modus Hemelsblauw uitschakelen of inschakelen               |
|  |             | Auto detectie             | aan of uit | Modus Auto detectie uitschakelen of inschakelen             |
|  | DCB Demo    |                           | aan of uit | Demo uitschakelen of inschakelen                            |

### **Beeldversterking**

| <            | SD Set | up | X<br>Extra | Exit | Luminance | Image Setup | Color Setup |
|--------------|--------|----|------------|------|-----------|-------------|-------------|
| Bright Frame |        |    |            |      |           | H. position |             |
| Frame Size   |        |    |            |      |           | V.position  |             |

- 1. Druk op 🛄 (Menu) om het MENU te tonen.
- 2. Druk op < of op > om  $\blacksquare$  (Beeldversterking) te selecteren en op  $\blacksquare$  om te bevestigen.
- 3. Druk op < of op > om het submenu te selecteren en op  $\blacksquare$  om te bevestigen.
- 4. Druk op < of op > om in te stellen.
- 5. Druk op 🔂 om af te sluiten.

|   | Beeldgrootte     | 14-100     | Beeldgrootte aanpassen                   |  |  |  |
|---|------------------|------------|------------------------------------------|--|--|--|
|   | Helderheid       | 0-100      | Beeldhelderheid aanpassen                |  |  |  |
|   | Contrast         | 0-100      | Beeldcontrast aanpassen                  |  |  |  |
| • | H. positie:      | 0-100      | Horizontale beeldpositie aanpassen       |  |  |  |
|   | V.position 0-100 |            | Verticale beeldpositie aanpassen         |  |  |  |
|   | Helder beeld     | aan of uit | Helder beeld uitschakelen of inschakelen |  |  |  |

#### Opmerking:

Pas de helderheid, het contrast en de positie van het Heldere beeld aan voor een betere kijkervaring.

### **OSD-instelling**

| < 🍫 ><br>OSD Setup |  | Exit | **<br>Luminance | Image Setup | Color Setup |   | Picture | Boost |
|--------------------|--|------|-----------------|-------------|-------------|---|---------|-------|
| Language           |  |      |                 |             |             | - |         |       |
| Timeout            |  |      |                 |             |             |   |         |       |

- 1. Druk op 🛄 (Menu) om het MENU te tonen.
- 2. Druk op < of op > om  $\bigcirc$  (OSD-instelling) te selecteren en op  $\blacksquare$  om te bevestigen.
- 3. Druk op < of op > om het submenu te selecteren en op  $\blacksquare$  om te bevestigen.
- 4. Druk op < of op > om in te stellen.
- 5. Druk op **E** om af te sluiten.

|            | H.Position       | 0-100      | Pas de horizontal positie van het beeld OSD aan.                     |
|------------|------------------|------------|----------------------------------------------------------------------|
|            | V.Position       | 0-100      | Pas de everticale positie van het OSD aan.                           |
|            | Timeout          | 5-120      | Pas de time-out van de OSD aan.                                      |
|            | Transparence     | 0-100      | Stelt de transparantie van het OSD in                                |
| <b>~</b> ? | Language         |            | De OSD-taal selecteren                                               |
|            | Pauzeherinnering | aan of uit | Pauzeherinnering als de gebruiker langer dan 1 uur<br>continu werkt. |
|            | DP-capaciteit    | 1.1/1.2    | gratis sync functie shoud onder DP1.2 worden gebruikt.               |

#### Extra

| < X >        | Evit | *         |        |            |    | Color Solur | Pisture Roost       | eutos G20 |
|--------------|------|-----------|--------|------------|----|-------------|---------------------|-----------|
| Extra        | EXIL | Luminance |        | nage Setup |    | Color Setup | Ficture Boost       | OSD Setup |
| Input Select | DVI  |           |        |            |    |             |                     | 80(V)     |
| Auto Config  |      |           | DDC-CI |            |    |             | H. Frequency: 67KHz |           |
| Off timer    |      |           |        |            | NO |             |                     |           |

- 1. Druk op 🛄 (Menu) om het MENU te tonen.
- 2. Druk op < of op > om  $\checkmark$  (Extra) te selecteren en op  $\square$  om te bevestigen.
- 3. Druk op < of op > om het submenu te selecteren en op  $\blacksquare$  om te bevestigen.
- 4. Druk op < of op > om in te stellen.
- 5. Druk op om af te sluiten.

|              | Input Select              | AUTO/D-SUB/HDMI/DP | Selecteren om het ingangssignaal te detecteren                            |  |  |
|--------------|---------------------------|--------------------|---------------------------------------------------------------------------|--|--|
|              | Auto Config               | ja of nee          | Het beeld automatisch aanpassen naar standaard                            |  |  |
|              | Uit-timer van 0 to 24 uur |                    | Kies een tijdsduur waarna de monitor wordt uitgeschakeld.                 |  |  |
| $\mathbf{x}$ | Beeldverhou<br>ding       | Wide,4:3           | Selecteer breedbeeld- of -formaat voor de beeldschermweergave             |  |  |
| •            | DDC-CI                    | ja of nee          | DDC-CI -ondersteuning IN/UITSCHAKELEN                                     |  |  |
|              | Reset                     | a of nee           | Menu opnieuw instellen naar standaard                                     |  |  |
|              | Informatie                |                    | De informatie van de bron van het hoofdbeeld er<br>het subbeeld weergeven |  |  |

### Afsluiten

| < |      | > | *<br>Luminance | Image Setup | Color Setup | Picture Boost | SD Setup | ×<br>Extra |
|---|------|---|----------------|-------------|-------------|---------------|----------|------------|
|   |      |   |                |             |             |               |          |            |
|   |      |   |                |             |             |               |          |            |
| 1 | Druk |   | (Menu) om be   |             |             |               |          |            |

- Druk op 📖 (Menu) om het MENU te tonen. 1.
- 2. Druk op < of op > om (Afsluiten) te selecteren en op  $\square$  om te bevestigen.
- 3. Druk op **E** om af te sluiten.

| * | Afsluiten |  | Sluit het OSD af |
|---|-----------|--|------------------|
|---|-----------|--|------------------|

### **LED-indicator**

| Status                  | LED-kleur |   |
|-------------------------|-----------|---|
| Modus volledig vermogen | Groen     | 0 |
| Modus actief-uit        | Oranje    | 0 |

## Stuurprogramma

### Monitorstuurprogramma

#### Windows 10

- Start Windows® 10
- Klik met de rechtermuisknop op START.
- Klik op "Configuratiescherm".

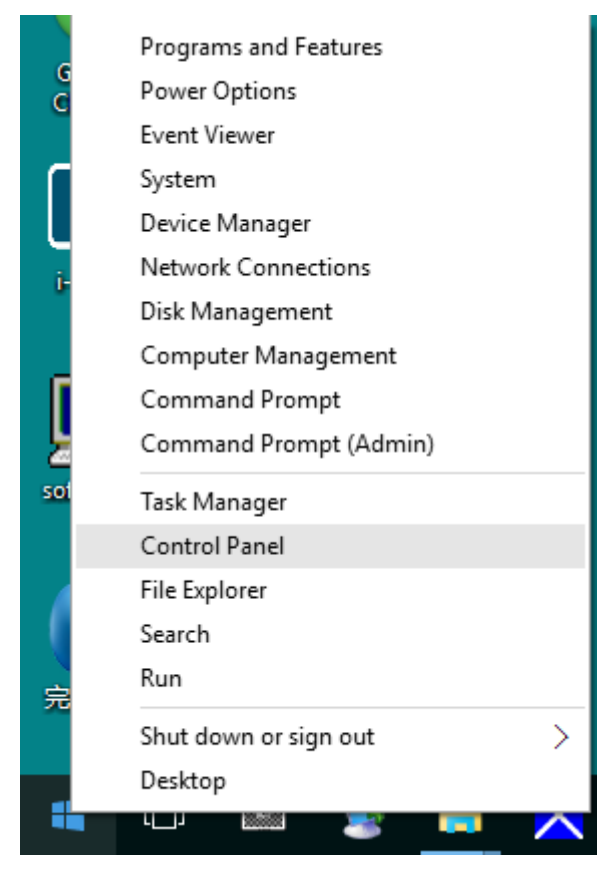

Klik op het pictogram "Beeldscherm".

•

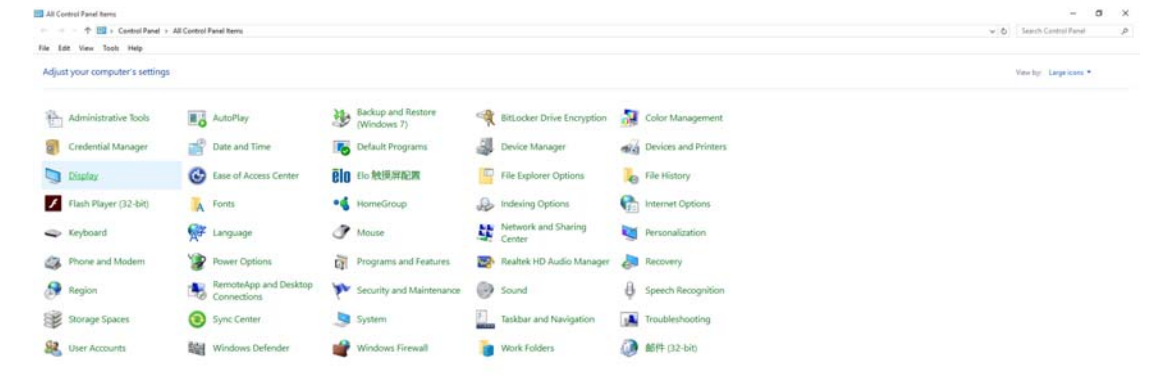

### Klik op de knop "Beeldscherminstellingen wijzigen"

| 💷 Display                                                      |                                                                                                    | -                    |   |
|----------------------------------------------------------------|----------------------------------------------------------------------------------------------------|----------------------|---|
| $\leftarrow \rightarrow \ \cdot \ \uparrow \square $ > Control | Panel > All Control Panel Items > Display V 💍                                                                                                    | Search Control Panel | ۶ |
| File Edit View Tools Help                                      |                                                                                                    |                      |   |
| Control Panel Home                                             | Change size of items                                                                                                    |                      |   |
| Adjust resolution<br>Calibrate color                           | To change the size of text, apps, and other items, <u>use these display settings</u> . If you want to temporarily enlarge<br>a portion of your screen, use <u>Magnifier</u> . If neither of these makes the changes you want, you can <u>set a custom</u><br><u>scaling level</u> (not recommended). Setting custom levels can lead to unexpected behavior on some displays. |                      |   |
| Change display settings<br>Adjust ClearType text               | Change only the text size                                                                                                    |                      |   |
|                                                                | Instead of changing the size of everything on the desktop, change only the text size for a specific item.                                                                                                    |                      |   |
|                                                                |                                                                                                    |                      |   |
|                                                                | Apply                                                                                                    |                      |   |
|                                                                |                                                                                                    |                      |   |
|                                                                |                                                                                                    |                      |   |
|                                                                |                                                                                                    |                      |   |
| See elee                                                       |                                                                                                    |                      |   |
| Personalization                                                |                                                                                                    |                      |   |
| Devices and Printers                                           |                                                                                                    |                      |   |

Klik op de knop Geavanceerde instellingen.

| Screen Resolution         |                                                                                          | -                    | × |
|---------------------------|------------------------------------------------------------------------------------------|----------------------|---|
| ← → ~ ↑ 🔜 > Control Panel | > All Control Panel Items > Display > Screen Resolution v 🖉                              | Search Control Panel | P |
| File Edit View Tools Help | Change the appearance of your display                                                    |                      |   |
|                           | Detect<br>Identify                                                                       |                      |   |
|                           | Display: 1. B24 V<br>Resolution: 1920 × 1080 (Recommended) V<br>Orientation: Landscape V |                      |   |
|                           | Advanced settings                                                                        |                      |   |
|                           | Make text and other items larger or smaller<br>What display settings should I choose?    |                      |   |
|                           | OK Cancel Apply                                                                          |                      |   |
|                           |                                                                                          |                      |   |

• Klik op de tab "Beeldscherm" en klik op de knop "Eigenschappen".

| Monitor Settings<br>Screen refresh rate:<br>60 Hertz                                                                                                    | Properties                                     |
|----------------------------------------------------------------------------------------------------|------------------------------------------------|
| Monitor Settings<br>Screen refresh rate:<br>60 Hentz                                                                                                    | •                                              |
| Screen refresh rate:<br>60 Hertz                                                                                                    | •                                              |
| 60 Hertz                                                                                                    | •                                              |
| Hide modes that this monitor cannot display                                                                                                    |                                                |
| Learing this check box allows you to select display<br>Clearing this check box allows you to select display<br>correctly. This may lead to an unusa<br>damaged hardware | modes that this monitar<br>ible displey and/or |
| Colors:                                                                                                    |                                                |
| True Color (32 bit)                                                                                                    |                                                |
|                                                                                                    |                                                |
|                                                                                                    |                                                |
|                                                                                                    |                                                |

Klik op het tabblad "Stuurprogramma".

٠

| General Driver Details |                                                                                                 |
|------------------------|-------------------------------------------------------------------------------------------------|
| Generic PnP Mo         | pnitor                                                                                          |
| Driver Provider        | Microsoft                                                                                       |
| Driver Date:           | 6/21/2006                                                                                       |
| Driver Version:        | 6.1.7600.16385                                                                                  |
| Digital Signer.        | Microsoft Windows                                                                               |
| Driver Details         | To view details about the driver files.                                                         |
| Update Driver          | To update the driver software for this device.                                                  |
| Roll Back Driver       | If the device fails after updating the driver, roll back<br>to the previously installed driver. |
| Disable                | Disables the selected device.                                                                   |
| Uninstall              | To uninstall the driver (Advanced).                                                             |
|                        |                                                                                                 |

- Open het venster "Stuurprogramma's bijwerken -Algemeen PnP-beeldscherm" door te klikken
  - op "Stuurprogramma bijwerken..." en klik vervolgens op de knop "Op mijn computer naar

stuurprogramma's zoeken".

| + | Search automatically for updated driver software<br>Windows will search your computer and the Internet for the latest driver<br>software for your device, unless you've disabled this feature in your device<br>installation settings. |
|---|----------------------------------------------------------------------------------------------------|
| • | Browse my computer for driver software<br>Locate and install driver software manually.                                                                                                    |

• Selecteer "Ik wil kiezen uit een lijst met apparaatstuurprogramma's op mijn computer".

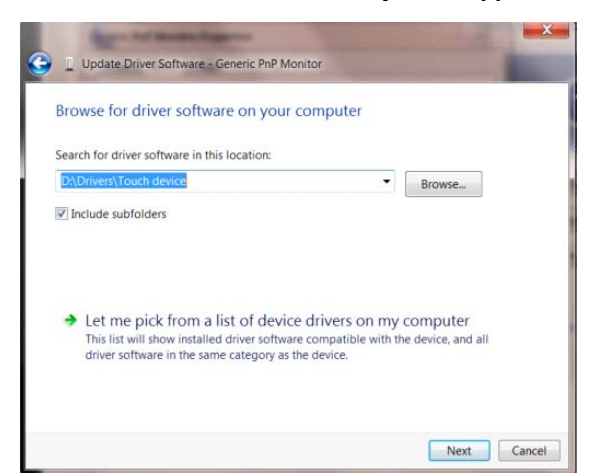

• Klik op de knop "Browse". Klik op de knop "Bladeren" en ga naar de volgende map:

X:\Driver\modulenaam (waarbij X de stationsletter is die aan het cd-romstation is toegewezen).

| Install From | The manufacturer and model of your hardware device a<br>n Disk                                              | and then click Next |
|--------------|----------------------------------------------------------------------------------------------------|---------------------|
| 9            | Inset the manufacturer's installation disk, and then make<br>sure that the correct drive is selected below. | OK<br>Cancel        |
|              | Copy manufacturer's files from:                                                                             |                     |

- Selecteer het bestand "xxx.inf" en klik op de knop "Openen". Klik op de knop "OK".
- Kies het model van de monitor en klik op de knop "Volgende". De bestanden worden van de cd naar de harde schijf gekopieerd.
- Sluit alle open vensters en verwijder de cd.
- Start het systeem opnieuw op. Het systeem selecteert automatisch de maximale vernieuwingssnelheid en de bijbehorende Color Matching Profiles.

### Windows 8

- Start Windows® 8
- Rechtsklik en klik op Alle apps rechtsonder in het scherm.

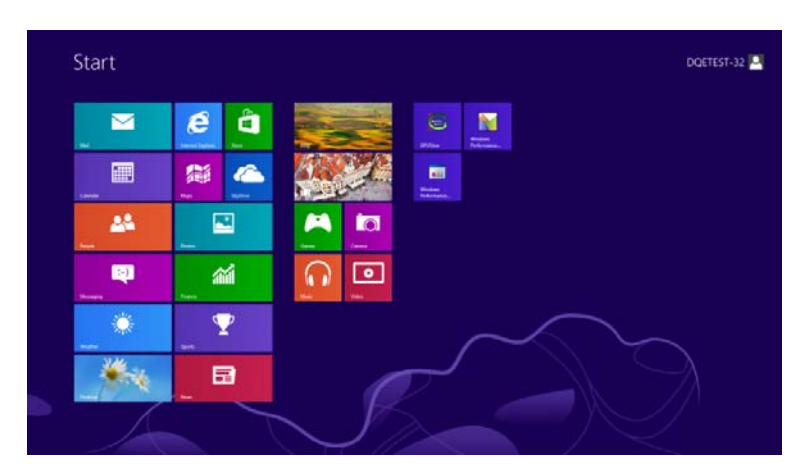

| <b>D H</b>        | to Baster |                         | Total Northea                 | Company                    |
|-------------------|-----------|-------------------------|-------------------------------|----------------------------|
| Caundar           | Skolover  | Catcheor                | XPS Valuer                    | Cartral Fred               |
| Canana Canana     | ann 💽     | Character Map           |                               | Contract Programs          |
| California (      | a         | Mail: reput found       | thapater                      | The fighter                |
| finance           | tan 🖬     | Telepad                 | Therefore .                   | 2 step and Support         |
| Eares .           |           | 🥳 ***                   | the Schemer                   |                            |
| anner byzow       |           | Revisite Desition       | Mindows Speech<br>Recognition | Test Managet               |
| <b>1</b> 1141     |           | Engaining Test          |                               | Window Dehender            |
| Rill Mark         |           | Stand Recenter          | CALING:                       | Without Say<br>Sauda       |
| C. Linuagery      |           | Inga factoria           | CFUllee Help                  | Witten Lay<br>També Kapita |
| <b>•••</b>        |           | 🔤 Mathy Natha           | Reference.                    | WINDOW Rewriting           |
| ER News           |           | Winters far and<br>Gran | Wintown<br>Fertermane         |                            |
| The second second |           | Window Instal           |                               |                            |
| Pada Index        |           | Weeksung Marka          | Envirant Prompt               |                            |

- Klik op het pictogram "Configuratiescherm"
- Stel "Weergeven op" in op "Grote pictogrammen" of "Kleine pictogrammen".

| erter 🖗         | Administrative Tools                                            | AutoPlay                                                                                                    | 1 BitLocker Drive Encryption                                                                                                    | 3 Color Management                                                                                                    | Collegery<br>Large spee                                                                                                    |
|-----------------|-----------------------------------------------------------------|----------------------------------------------------------------------------------------------------|----------------------------------------------------------------------------------------------------|----------------------------------------------------------------------------------------------------|----------------------------------------------------------------------------------------------------|
| erter 🖗         | Administrative Tools                                            | AutoPlay                                                                                                    | 1 BitLocker Drive Encryption                                                                                                    | Toks Management                                                                                                    | Large upen     Small upen                                                                                                    |
| al Manager      |                                                                 |                                                                                                    |                                                                                                    | And the second second                                                                                                    | 2-101 AUTO                                                                                                    |
|                 | Date and Time                                                   | Default Programs                                                                                                    | Device Manager                                                                                                    | dig Devices and Printers                                                                                                    |                                                                                                    |
| C               | Ease of Access Center                                           | 👪 Family Salety                                                                                                    | File History                                                                                                    | Flash Player (32-bit)                                                                                                    |                                                                                                    |
| lptions A       | Fonts                                                           | NoneGroup                                                                                                    | Indexing Options                                                                                                    | Real Internet Options                                                                                                    |                                                                                                    |
| n 👰             | Language                                                        | Contion Settings                                                                                                    | J Mouse                                                                                                    | Network and Sharing<br>Center                                                                                                    |                                                                                                    |
| tion Area Icons | NVIDIA Control Panel                                            | Performance Information<br>and Tools                                                                                                    | Personalization                                                                                                    | Phone and Modern                                                                                                    |                                                                                                    |
| ptions 🙀        | Programs and Features                                           | Recovery                                                                                                    | 🔗 Region                                                                                                    | RemoteApp and Desktop                                                                                                    |                                                                                                    |
| 8               | Speech Recognition                                              | Storage Spaces                                                                                                    | Sync Center                                                                                                    | Syxtam                                                                                                    |                                                                                                    |
|                 | Troubleshooting                                                 | 🧟 User Accounts                                                                                                    | Windows 7 File Recovery                                                                                                    | Windows Defender                                                                                                    |                                                                                                    |
|                 |                                                                 |                                                                                                    |                                                                                                    |                                                                                                    |                                                                                                    |
|                 | ptions 🗼<br>d 🖗<br>ptions 📔<br>ptions <table-cell></table-cell> | Clase of Access Center  ptions  d  Profix  Fontx  fon Access Center  fon Access Center fon Access Center  fon Access Center  fon Access Center  fon Access Center  fon Access Center  fon Access Center  f | Constant Constant Constan | Image: Speech Recognition     Image: Speech Recognition     I | Image: Strange Speech Recognition     Image: Speech Recognition     Image: Speech Recognition |

| 6 🗎 💷 | N N N LINEN |
|-------|-------------|
|       |             |

• Klik op het pictogram "Beeldscherm".

| Actor Celler     C. Advanced from topology     Actor Advanced from topology     Biology     Biology <th>Action Center C</th> <th>C; Administrative Tools</th> <th>ActoPhay</th> <th>The district and limiting</th> <th></th>                                                                                                    | Action Center C                   | C; Administrative Tools | ActoPhay                    | The district and limiting |  |
|----------------------------------------------------------------------------------------------------|-----------------------------------|-------------------------|-----------------------------|---------------------------|--|
| Contextra Langer     Excelering Manager     Excelering Manager     Excelering Manager       Contextra Langer     Excelering Manager     Excelering Manager     Excelering Manager       Factor All Scotts Credies     Excelering Manager     Excelering Manager     Excelering Manager       Factor All Scotts Credies     Excelering Manager     Excelering Manager     Excelering Manager       Factor All Scotts Credies     Excelering Manager     Excelering Manager     Excelering Manager       Factor All Manager     Manager     Excelering Manager     Excelering Manager       Factor All Manager     Excelering Manager     Excelering Manager       Factor Manager     Excelering Manager     Excelering Manager       Factor Manager     Excelering Manager     Excelering Manager       Factor Manager     Excelering Manager     Excelering Manager       Factor Manager     Excelering Manager     Excelering Manager       Factor Manager     Excelering Manager     Excelering Manager       Factor Manager     Excelering Manager     Excelering Manager       Factor Manager     Excelering Manager     Excelering Manager       Factor Manager     Excelering Manager     Excelering Manager       Factor Manager     Excelering Manager     Excelering Manager       Factor Manager     Excelering Manager     Excelering Manager                                                                                                    | Coline Management 1               |                         |                             | 28 Enclose and Methods    |  |
| Dantatta Galagetis <ul> <li>Diverse Managetis</li> <li>Diverse Managetis</li> <lidiverse manage<="" td=""><td></td><td>Credential Manager</td><td>all Date and Trie</td><td>Cefault Programs</td><td></td></lidiverse></ul>                                                                                                    |                                   | Credential Manager      | all Date and Trie           | Cefault Programs          |  |
| Attern of Access Centrer     If Andre Options     A India     If Control Standed       Attern of Access Centrer     If Andre Options     If Control Standed       Attern of Access Centrer     If Monitorian of Control Standed     If Technol Standed       Attern of Access Centrer     If Monitorian of Control Standed     If Technol Standed       MODBL Control Falser     If Monitorian of Control Standed     If Technol Standed       ModBL Control Falser     If Monitorian of Control Standed     If Technol Standed       Professor Control Falser     If Monitorian of Control Standed     If Technol Standed       Professor Control Falser     If Technol Standed     If Technol Standed       Professor Control Falser     If Technol Standed     If Technol Standed       Professor Control Falser     If Technol Standed     If Technol Standed       Professor Control Falser     If Technol Technol Standed     If Technol Technol Standed       Professor Control Falser     If Technol Technol Standed     If Technol Technol Standed       Standed Control Falser     If Technol Technol Standed     If Technol Technol Standed       Standed Falser     If Technol Technol Standed     If Technol Technol Standed       Standed Falser     If Technol Technol Standed     If Technol Technol Standed       Vectorian Falser     If Windows Control Standed     If Technol Technol Standed       Vectorian Fa                                                                                                    | Desitop Gadgets                   | Clevice Manager         | mg Devices and Proteets     | Chiptany                  |  |
| Jacom and Dimetric Science         Delinities Control         Optimized Control         Endpoint           Jacom and Dimetric Science         & Monice         & Monice         & Monice         Endpoint           Jocation and Dimetric Science         & Monice         & Monice         & Monice         & Monice           Jocation and Dimetric Science         & Monice         & Monice         & Monice         & Monice           Jocation and Dimetric Science         & Monice         & Monice         & Monice         & Monice           Springers and Nomice Connection         & Monice         & Monice         & Monice         & Monice           Springers and Nomice Connection         & Monice         & Monice         & Monice         & Monice         & Monice           Springers and Nomice Connection         & Springers         & Monice         & Monice </td <td>Ease of Access Center</td> <td>Forder Options</td> <td>a vosts</td> <td>Getting Started</td> <td></td>                                                                                                    | Ease of Access Center             | Forder Options          | a vosts                     | Getting Started           |  |
| Landara and Dher Smars                                                                                                    | HomeGroup Ji                      | & Indexing Options      | C Internet Options          | 🗢 Keyboard                |  |
| MXDBA Control Flow     MXDBA Topics     A Parental Control     / Parental Control       Programma and Features     MXDBA Control     A Parental Control     / Parental Control       Programma and Features     B Restantia WO Audios Managare     K Resmonty     Ø Respons and Language       Frequences and Parental Control     B Social     Ø Specific Recognition     M Parental Control       Statutes     B Social     Ø Specific Recognition     M Parental Control       Statutes     M Davids     Ø Specific Recognition     M Parental Control       Statutes     M Davidse Control     M Parental Control     M Parental Control       Statutes     M Davidse Control     M Parental Control     M Parental Control       Statutes     M Vendoore Augenter Coprese     M Windoore Control     M Windoore Control                                                                                                    | Location and Other Sensors d      | 2 Mouse                 | Services and Sharing Center | hot fication Area Rome    |  |
| Techninese al fonsi 41 molto al fonsi 41 molto 41 molto 41 | NVEDIA Control Panel              | NVICIA Physic           | Raiental Controls           | / Pen and Touch           |  |
| Trogram na Famore                                                                                                    | Performance Information and Tools | Personalization         | Phone and Modern            | 🐨 Power Options           |  |
| Innonstage and Distric Convertions                                                                                                    | Programs and Features 2           | Reates HD Audio Manager | A factory                   | 🔗 Region and Language     |  |
| Speter                                                                                                    | RemoteApp and Desktop Connections | Sound (                 | Ø Speech Recognition        | Sync Center               |  |
| Lane Alexandra - Matalana Anatana Uspanie - 🕅 Windows Cardilanar - Mil Windows Definitive<br>Windows Forward - 🐉 Windows Update:<br>                                                                                                    | System                            | Tablet PC Settings      | 1 Talkbar and Start Menu    | Troubleshooting           |  |
| Windows Freward 🖉 Windows Upbater                                                                                                    | Uner Accounts                     | Windows Anytime Upgrade | Mindows CardSpace           | Red Windows Defender      |  |
|                                                                                                    | Windows Prevail                   | Windows Update          |                             |                           |  |
|                                                                                                    |                                   |                         |                             |                           |  |

Klik op de knop "Weergaveinstellingen wijzigen".

٠

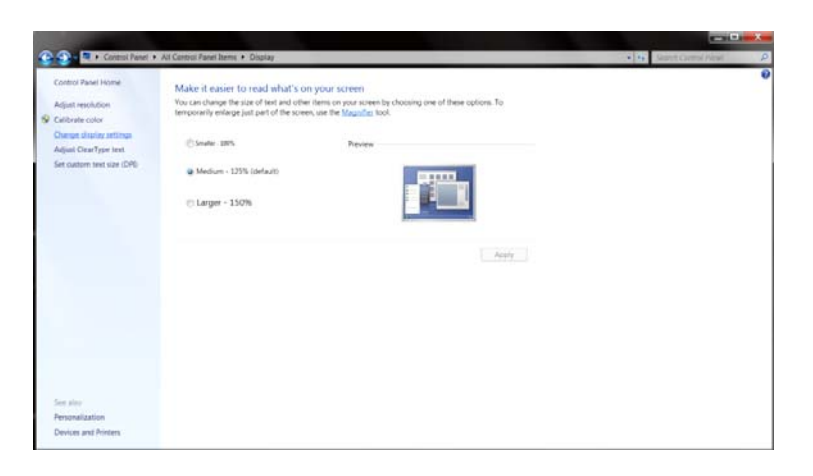

• Klik op de knop "Geavanceerde instellingen".

| 💽 💿 🔍 Control Panel I All Control Panel Berrs I D | natay + Screen Resolution                                                  | By Jeach Center Paral |
|---------------------------------------------------|----------------------------------------------------------------------------|-----------------------|
| Chan                                              | ge the appearance of your display                                          | Detect                |
| Dister                                            | 1. Neida Default Flat Parei                                                |                       |
| Restlut<br>Orienta                                | son (1935 + 1080 (recommended) *<br>son Landscape *                        | Advected utilized     |
| Mate 5<br>Whet d                                  | net and other them, larger or smaller<br>ingley settings should if choose? |                       |
|                                                   | OK Car                                                                     | Aughy .               |
|                                                   |                                                                            |                       |
|                                                   | ox Cr                                                                      | stal                  |

• Klik op de tabblad "Beeldscherm" en klik op de knop "Eigenschappen".

| Generic PnF                               | <sup>9</sup> Monitor                             |
|-------------------------------------------|--------------------------------------------------|
| Monitor Settings                          |                                                  |
| Screen retresh rate:                      |                                                  |
| cannot display correc<br>damaged hardware | tly. This may lead to an unusable display and/or |
|                                           |                                                  |
| Colors:                                   |                                                  |
| Colors:<br>True Color (32 bit)            | •                                                |

Klik op het tabblad "Stuurprogramma"

٠

| General Driver Details |                                                                                                 |
|------------------------|-------------------------------------------------------------------------------------------------|
| Generic PnP N          | fonitor                                                                                         |
| Driver Provide         | m Microsoft                                                                                     |
| Driver Date:           | 6/21/2006                                                                                       |
| Driver Version         | 6.1.7600.16385                                                                                  |
| Digital Signer.        | Microsoft Windows                                                                               |
| Driver Details         | To view details about the driver files.                                                         |
| Update Driver          | To update the driver software for this device.                                                  |
| Roll Back Driver       | If the device fails after updating the driver, roll back<br>to the previously installed driver. |
| Disable                | Disables the selected device.                                                                   |
| Uninstall              | To uninstall the driver (Advanced).                                                             |
|                        | OK Cancel                                                                                       |

• Open het venster "Stuurprogramma bijwerken - Algemeen PnP-beeldscherm" door op "Stuurprogramma bijwerken..." en klik vervolgens op de knop "Op mijn computer naar

stuurprogramma's zoeken".

| • | Search automatically for updated driver software<br>Windows will search your computer and the Internet for the latest driver<br>software for your device, unless you've disabled this feature in your device<br>installation settings. |  |
|---|----------------------------------------------------------------------------------------------------|--|
| • | Browse my computer for driver software<br>Locate and install driver software manually.                                                                                                    |  |

• Selecteer "Ik wil kiezen uit een lijst met apparaatstuurprogramma's op mijn computer".

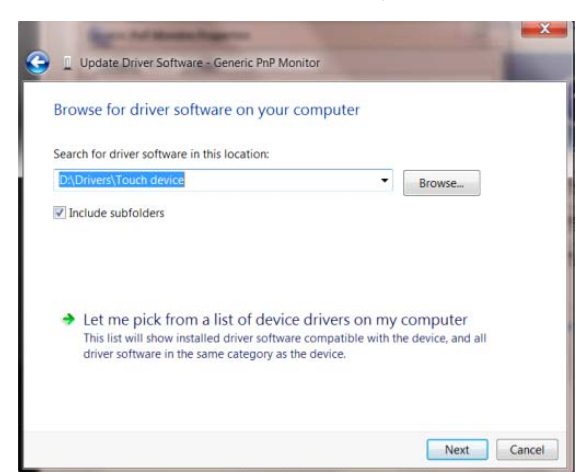

•

Klik op de knop "Browse". Klik op de knop "Bladeren" en ga naar de volgende map:

X:\Driver\modulenaam (waarbij X de stationsletter is die aan het cd-romstation is toegewezen).

- Selecteer het bestand "xxx.inf" en klik op de knop "Openen" Klik op de knop "OK"
- Kies het model van de monitor en klik op de knop "Volgende". De bestanden worden van de cd naar de harde schijf gekopieerd.
- Sluit alle open vensters en verwijder de cd.
- Start het systeem opnieuw op. Het systeem selecteert automatisch de maximale vernieuwingssnelheid en de bijbehorende Color Matching Profiles.

### Windows 7

- Start Windows® 7
- Klik op "Start" en daarna op "Configuratiescherm".

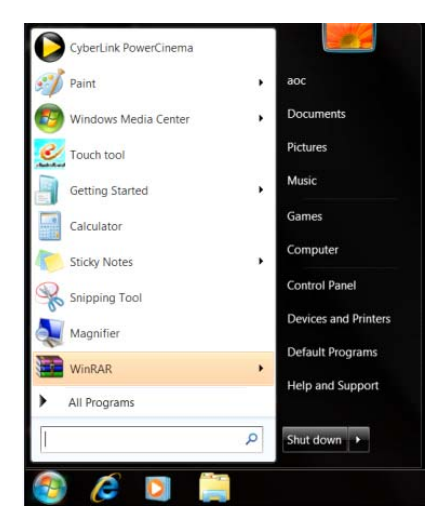

• Klik op het pictogram "Beeldscherm".

| Action Center                     | C: Administrative Tools    | Ma AutoPlay                  | 1/2 Backup and Restore     |  |
|-----------------------------------|----------------------------|------------------------------|----------------------------|--|
| Color Management                  | Credential Manager         | all Date and Time            | Cefault Programs           |  |
| Desitop Gadgets                   | JE Clevicie Manager        | mg Devices and Posters       | R Display                  |  |
| Late of Access Center             | E Funder Options           | a Forts                      | a Germen Started           |  |
| HomeGroup                         | Ja Indexing Options        | C Internet Options           | - Keyboard                 |  |
| Location and Other Sensors        | J Mouse                    | Stretwork and Sharing Center | in Nonficiation Area Icone |  |
| NVEDIA Control Panel              | NVIDIA Physic              | 🚵 Parental Controls          | / Pen and Touch            |  |
| Performance Information and Tools | 🖷 Personalization          | Phone and Modern             | 🍞 Former Options           |  |
| Programs and Features             | 🗃 Reates HD Audio; Manager | Secondy                      | 🔗 Region and Language      |  |
| RemoteApp and Desitop Connections | () Sound                   | Ø Speech Recognition         | Sync Center                |  |
| System                            | Tablet PC Settings         | 1 Talkbar and Start Menu     | Troubleshooting            |  |
| Liter Accounts                    | 4 Windows Anytime Upgrade  | III Windows CardSpace        | Mal Windows Defender       |  |
| Windows Frewall                   | R Windows Update           |                              |                            |  |

• Klik op de knop "Weergaveinstellingen wijzigen".

| 🚱 🕥 - 🗷 + Control Panel 4                                    | All Centrol Fanel Items + Obplay                                                                                         |                                                                                                    | Search Cormol New P |
|--------------------------------------------------------------|----------------------------------------------------------------------------------------------------|----------------------------------------------------------------------------------------------------|---------------------|
| Control Panel Home<br>Adjust resolution<br>© Calibrate color | Make it easier to read what's o<br>You can change the size of test and othe<br>temporarily enlarge just part of the scen | In your screen)<br>In terms on your screen by choosing one of these options. To<br>in, use the <u>Magnifies</u> tool. |                     |
| Changet display settings<br>Adiasi CirarTeor text            | © Smaller 1875                                                                                                    | Preven                                                                                                    |                     |
| Set outon text size (DPD)                                    | Medium - 125% (default)                                                                                                  |                                                                                                    |                     |
|                                                              | C Larger - 150%                                                                                                    |                                                                                                    |                     |
|                                                              |                                                                                                    | Apply                                                                                                    |                     |
|                                                              |                                                                                                    |                                                                                                    |                     |
|                                                              |                                                                                                    |                                                                                                    |                     |
|                                                              |                                                                                                    |                                                                                                    |                     |
| fire sheet                                                   |                                                                                                    |                                                                                                    |                     |
| Personalization<br>Devices and Printers                      |                                                                                                    |                                                                                                    |                     |

• Klik op de knop Geavanceerde instellingen.

| and the second second second second second second second second second second second second second second second |                                                                      |                   |                           |
|----------------------------------------------------------------------------------------------------|----------------------------------------------------------------------|-------------------|---------------------------|
| 😳 💮 - 🛤 • Control Parel • All Control Parel Berrs • Dra                                                          | ley + Sciem Resulution.                                              |                   | • to Secur Correl Paral P |
| Charge                                                                                                    |                                                                      | Detect            |                           |
| Display:                                                                                                    | 1. Norida Default Flat Parel -                                       |                   |                           |
| Resolution                                                                                                    | ni (1826 × 1085 (ecommended) •<br>on: Landscape •                    | Advanced settings |                           |
| Make ter<br>Whet day                                                                                             | r and other herns larger of unaffer<br>drag settings should Echoise? |                   |                           |
|                                                                                                    | OK                                                                   | Cancel Analy      |                           |
|                                                                                                    |                                                                      |                   |                           |
|                                                                                                    |                                                                      |                   |                           |

• Klik op de tab "Beeldscherm" en klik op de knop "Eigenschappen".

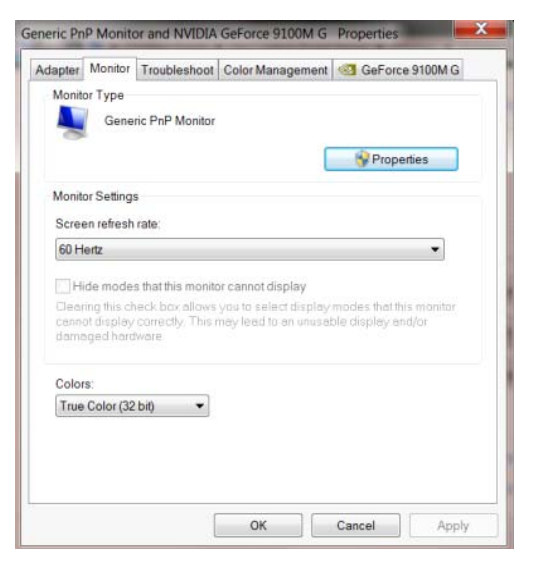

Klik op het tabblad "Stuurprogramma".

٠

| General | Driver    | Details     |                                                                                              |
|---------|-----------|-------------|----------------------------------------------------------------------------------------------|
|         | Gene      | ric PnP Mo  | nitor                                                                                        |
|         | Drive     | r Provider. | Microsoft                                                                                    |
|         | Drive     | r Date:     | 6/21/2006                                                                                    |
|         | Drive     | r Version:  | 6.1.7600.16385                                                                               |
|         | Digita    | al Signer.  | Microsoft Windows                                                                            |
| Dr      | iver Det  | ails        | To view details about the driver files.                                                      |
| Upo     | date Driv | ver         | To update the driver software for this device.                                               |
| Rol     | Back D    | tiver       | If the device fails after updating the driver, roll back to the previously installed driver. |
|         | Disable   |             | Disables the selected device.                                                                |
| 0       | Uninstal  | L           | To uninstall the driver (Advanced).                                                          |

 Open het venster "Stuurprogramma's bijwerken - Algemeen PnP-beeldscherm" door te klikken op "Stuurprogramma bijwerken..." en klik vervolgens op de knop "Op mijn computer naar stuurprogramma's zoeken". Control Control Co

•

Selecteer "Ik wil kiezen uit een lijst met apparaatstuurprogramma's op mijn computer".

| Browse for driver soft                                 | ware on your compu                                      | iter                              |       |
|--------------------------------------------------------|---------------------------------------------------------|-----------------------------------|-------|
| Search for driver software in                          | this location:                                          |                                   |       |
| D:\Drivers\Touch device                                |                                                         | <ul> <li>Browse</li> </ul>        |       |
| Include subfolders                                     |                                                         |                                   |       |
|                                                        |                                                         |                                   |       |
|                                                        |                                                         |                                   |       |
| ➔ Let me pick from                                     | a list of device drive                                  | rs on my computer                 |       |
| This list will show instal<br>driver software in the s | lled driver software compa<br>ame category as the devic | itible with the device, and<br>e. | d all |
|                                                        |                                                         |                                   |       |

• Klik op de knop "Browse". Klik op de knop "Bladeren" en ga naar de volgende map:

X:\Driver\modulenaam (waarbij X de stationsletter is die aan het cd-romstation is toegewezen).

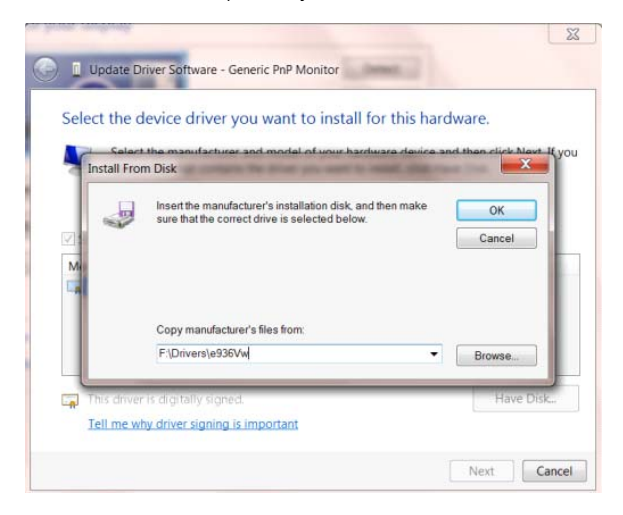

- Selecteer het bestand "xxx.inf" en klik op de knop "Openen". Klik op de knop OK.
- Kies het model van de monitor en klik op de knop "Volgende". De bestanden worden van de cd naar de harde schijf gekopieerd.
- Sluit alle open vensters en verwijder de cd.
- Start het systeem opnieuw op. Het systeem selecteert automatisch de maximale vernieuwingssnelheid en de bijbehorende Color Matching Profiles.

### i-Menu

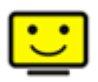

Welkom bij de "i-Menu"-software van AOC. i-Menu maakt het makkelijk om de instellingen van de monitor te veranderen met menu's op het scherm in plaats van met de OSD-knoppen op de monitor. Klik hier om de software in te stellen. Om de installatie te voltooien volgt u de installatiegids . De ondersteunde besturingssystemen voor de software: Windows 8, Windows 7, Windows Vista, Windows XP.

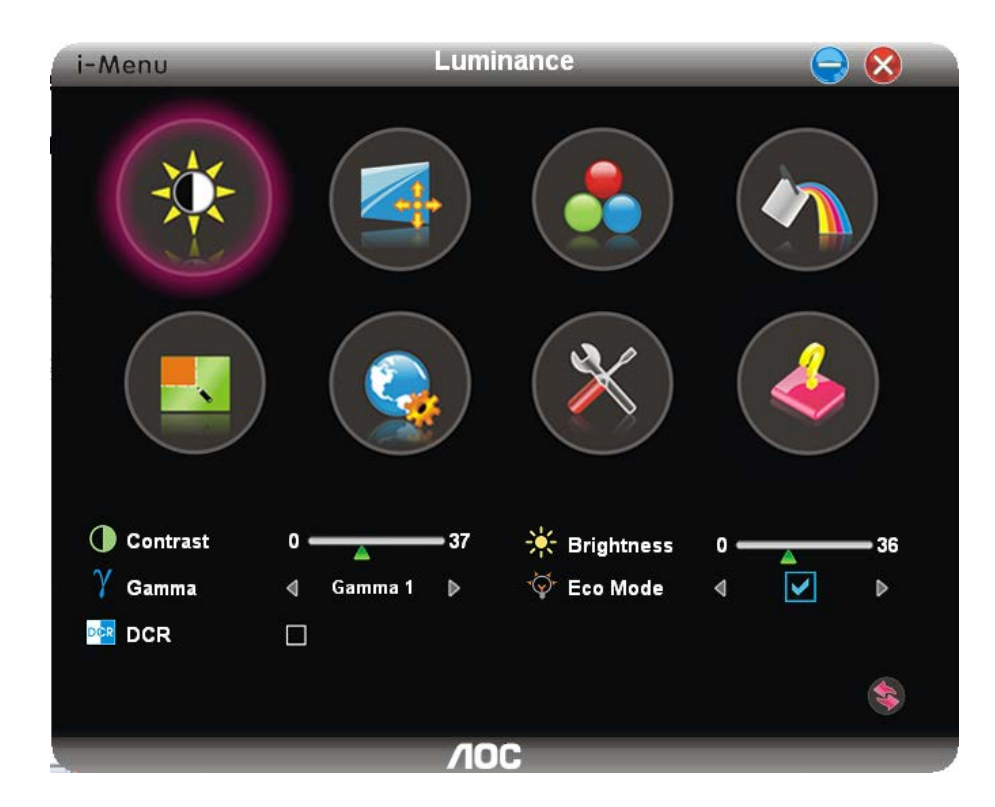

### e-Saver

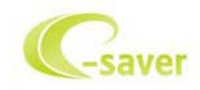

Welkom bij AOC e-Saver, de energiebeheersoftware voor monitors! De e-Saver van AOC biedt intelligentie uitschakelfuncties (Smart Shutdown) voor uw monitoren en zorgt ervoor dat uw monitor tijdig kan uitschakelen wanneer uw pc in een bepaalde status is (aan, uit, slaapstand of schermbeveiliging). De werkelijke tijd voor het uitschakelen is afhankelijk van uw voorkeuren (zie onderstaand voorbeeld). Klik op "driver/e-Saver/setup.exe" om het installeren van de e-Saver-software te starten. Volg de installatiewizard om de installatie van de software te voltooien.

In elk van de vier pc-statussen kunt u de gewenste tijd (in minuten) kiezen tot uw monitor automatisch wordt uitgeschakeld. Het bovenstaande voorbeeld geeft het volgende aan:

- 1) De monitor wordt nooit uitgeschakeld wanneer de pc wordt ingeschakeld.
- 2) 5 minuten nadat de pc wordt uitgeschakeld, wordt de monitor automatisch uitgeschakeld.
- 3) 10 minuten nadat de pc naar de slaapstand of stand-by is gegaan, wordt de monitor automatisch uitgeschakeld.
- 4) 20 minuten nadat de schermbeveiliging is verschenen, wordt de monitor automatisch uitgeschakeld.

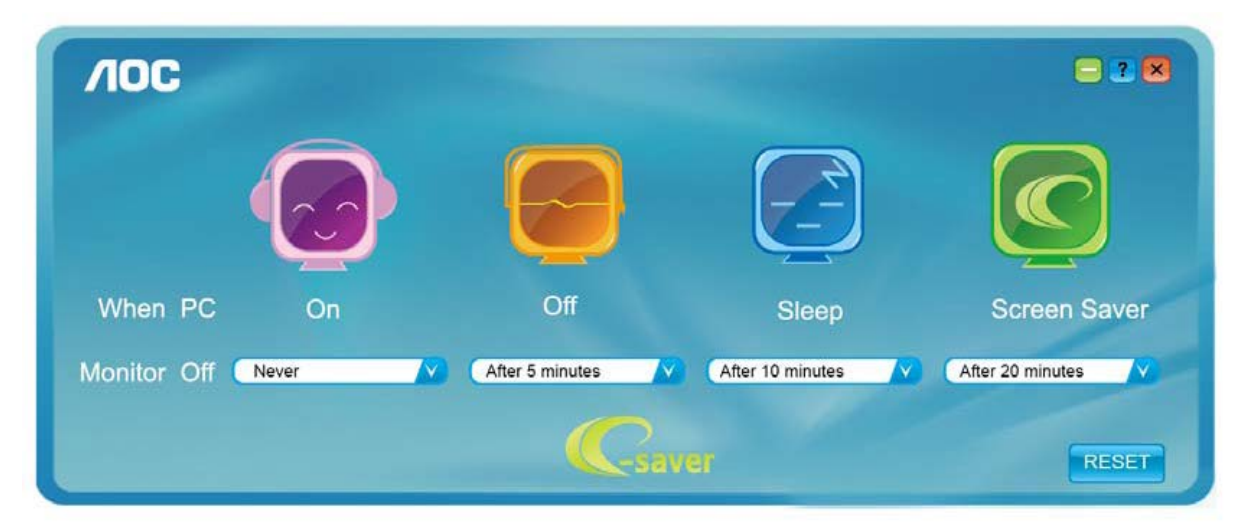

U kunt op "RESET" klikken om e-Saver in te stellen naar de standaardinstellingen zoals hieronder weergegeven.

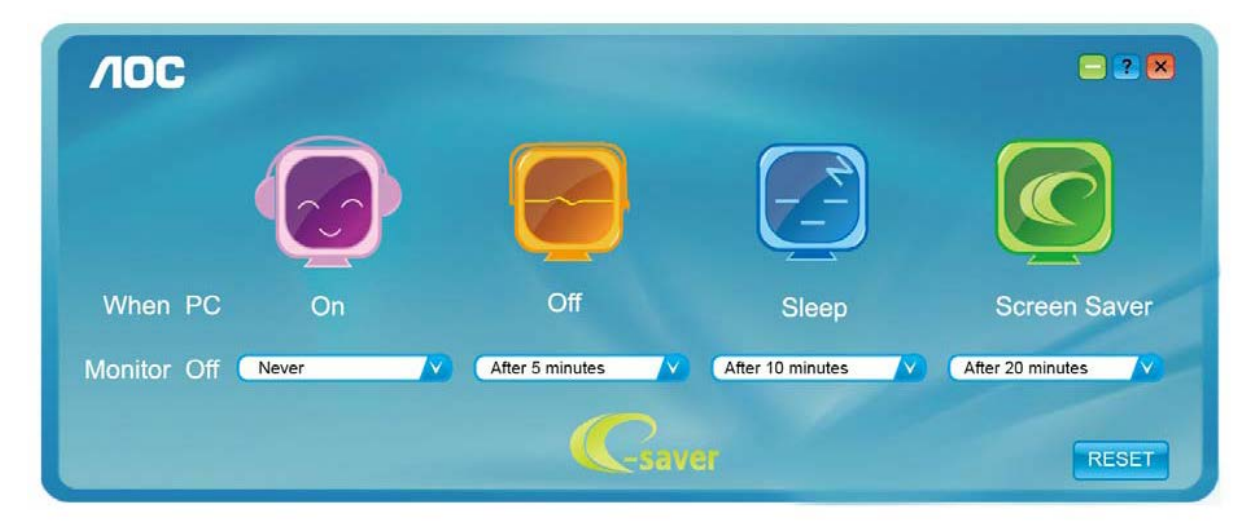

### Screen+

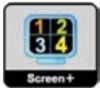

Welkom bij de "Scherm+"-software van AOC. Scherm+ software is een hulpmiddel om het bureaublad te splitsen. Het splitst het bureaublad in verscheidene vakken, elk met een ander venster. U hoeft alleen maar het venster naar het corresponderende vak te slepen om het te kunnen benaderen. Het ondersteunt weergave op meerdere schermen om uw werk te vergemakkelijken. Volg de installatiesoftware om het te installeren. De ondersteunde besturingssystemen voor de software: Windows 8, Windows 7, Windows Vista, Windows XP.

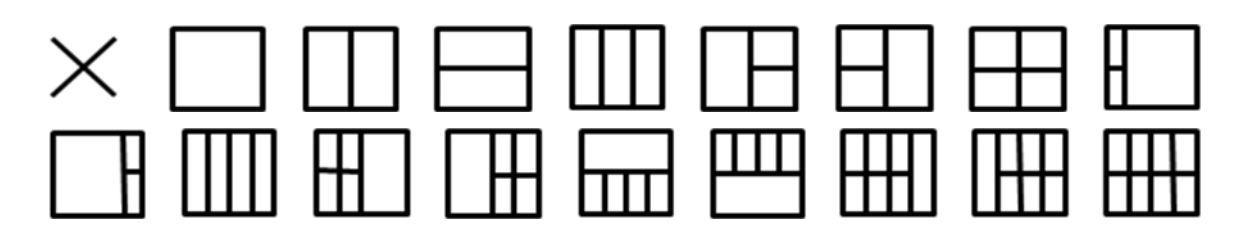

## Problemen oplossen

| Probleem & vraag                                                                             | Mogelijke oplossingen                                                                                                    |
|----------------------------------------------------------------------------------------------|----------------------------------------------------------------------------------------------------|
| De voedings-led is niet aan                                                                  | Controleer of de voedingsknop op ON (AAN) staat en of de voedingskabel goed is aangesloten op een geaarde wandcontactdoos en de monitor.                                                                                                    |
| Geen beelden op het scherm                                                                   | <ul> <li>Is het voedingssnoer correct aangesloten?</li> <li>Controleer de aansluiting van de voeding en het snoer.</li> <li>Is de kabel correct aangesloten?</li> <li>(Verbonden met de D-sub kabel)</li> <li>Controleer de DB-15 aansluiting.</li> <li>Als de voeding is ingeschakeld, herstart u de computer zodat het beginscherm verschijnt.</li> <li>Als het eerste scherm (aanmeldingsscherm) verschijnt, start u de computer op in de toepasselijke modus (de veilige modus voor Windows ME/XP/2000) en wijzigt u vervolgens de frequentie van de videokaart.</li> <li>(Raadpleeg De optimale resolutie instellen)</li> <li>Als het eerste scherm (aanmeldingsscherm) niet verschijnt, neem dan contact op met het Servicecentrum of uw dealer.</li> <li>Verschijnt "Invoer niet ondersteund"op het scherm?</li> <li>U kunt dit bericht zien wanneer het signaal van de videokaart de maximale resolutie en frequentie waarmee de monitor kan omgaan, overschrijdt.</li> <li>Stel de maximale resolutie en frequentie in waarmee de monitor goed kan omgaan.</li> <li>Controleer of de stuurprogramma's van de AOC-monitor zijn geïnstalleerd (stuurprogramma's voor AOC-monitors zijn beschikbaar op: hier)</li> </ul> |
| Het beeld is wazig en er is een<br>probleem met beeldschaduw                                 | Pas de instellingen voor het contrast en de helderheid aan.<br>Indrukken voor automatisch instellen.<br>Zorg ervoor dat u geen verlengkabel of switchbox gebruikt. Wij raden u<br>aan de monitor rechtstreeks aan te sluiten op de uitgang van de<br>videokaart op de achterkant.                                                                                                    |
| Het beeld springt op en neer,<br>flikkert of er zijn golfpatronen<br>zichtbaar               | Verplaats elektrische apparaten die elektrische storingen kunnen<br>veroorzaken zo ver mogelijk van de monitor vandaan.<br>Gebruik de maximale vernieuwingsfrequentie die uw monitor ondersteunt<br>met de resolutie die u gebruikt.                                                                                                    |
| De monitor is vastgelopen in de<br>"modus Actief-uit"                                        | De voedingsschakelaar van de computer moet ingeschakeld zijn.<br>De videokaart van de computer moet stevig in de sleuf zijn geplaatst.<br>Controleer of de videokabel van de monitor correct is aangesloten op de<br>computer.<br>Inspecteer de videokabel van de monitor en kijk of er geen pinnetjes<br>gebogen zijn.<br>Controleer of uw computer operationeel is door op de toets CAPS LOCK<br>op het toetsenbord te drukken terwijl u de LED van de CAPS LOCK in het<br>oog houdt. De LED moet OPLICHTEN of DOVEN nadat u op de toets<br>CAPS LOCK hebt gedrukt.                                                                                                    |
| Een van de primaire kleuren<br>(rood, groen of blauw) ontbreekt                              | Inspecteer de videokabel van de monitor en kijk of er geen pinnetjes<br>gebogen zijn.<br>Controleer of de videokabel van de monitor correct is aangesloten op de<br>computer.                                                                                                    |
| Het beeld op het scherm is niet<br>correct gecentreerd of heeft niet<br>het correcte formaat | Pas de horizontale en verticale positie aan of druk op de sneltoets (AUTO).                                                                                                    |
| Het beeld vertoont afwijkende<br>kleuren (het wit ziet er niet wit uit)                      | Pas de RGB-kleuren aan of selecteer de gewenste kleurtemperatuur.                                                                                                    |
| Horizontale of verticale storingen op het scherm                                             | Gebruik de afsluitmodus van Windows 95/98/2000/ME/XP Stel CLOCK en FOCUS in.<br>Indrukken voor automatisch instellen.                                                                                                    |
| DP (V1.2) image anomalies                                                                    | Please DP in the OSD menu is set to 1.1 or reset.                                                                                                    |

## **Specificaties**

### Algemene specificaties

|                      | Modelnummer                          | G2260VWQ6                             | G2260VWQ6              |                |  |
|----------------------|--------------------------------------|---------------------------------------|------------------------|----------------|--|
|                      | Aandrijfsysteem                      | TFT kleuren-LCD                       |                        |                |  |
|                      | Weergeefbaar beeldformaat            | 54.7 cm diagonaal                     |                        |                |  |
|                      | Pixelpitch                           | 0. 2482mm(H) x 0.2482mm(V)            |                        |                |  |
| LCD-scherm           | Video                                | R, G, B analoge interface             | e, Digital Interface & | HDMI Interface |  |
|                      | Afzonderlijk synchroniseren          | H/V TTL                               |                        |                |  |
|                      | Weergavekleuren                      | 16.7M kleuren                         |                        |                |  |
|                      | Dotklok                              | 196MHz                                |                        |                |  |
|                      | Horizontaal scanbereik               | 30k - 83kHz                           |                        |                |  |
|                      | Verticaal scanbereik                 | 50Hz ~ 76Hz                           |                        |                |  |
|                      | Optimale vooraf ingestelde resolutie | 1920x1080 bij 60Hz                    |                        |                |  |
|                      | Plug & Play                          | VESA DDC2B/CI                         |                        |                |  |
|                      | Ingangsaansluiting                   | VGA / HDMI / DP /Audio input          |                        |                |  |
| overig               | Ingang videosignaal                  | Analoog: 0,7Vp-p (standa              | aard), 75 OHM, HDN     | II, DP         |  |
|                      | Uitgangsconnector                    | oortelefoon                           |                        |                |  |
|                      | Voedingsbron                         | 100-240V~, 50/60Hz                    |                        |                |  |
|                      |                                      | Typische(Helderheid = 90              | 0,zet Contrast = 50)   | 19W            |  |
|                      | Stroomverbruik                       | (Helderheid = 100,zet Contrast = 100) |                        | ≤30W           |  |
|                      |                                      | Energieverbruik                       |                        | ≪0.5W          |  |
|                      | Uit-timer                            | van 0 to 24 uur                       |                        |                |  |
|                      | Gewicht (monitor alleen)             | 3.03kg                                |                        |                |  |
|                      | Aansluitingstype                     |                                       | e in \Earphone out     |                |  |
| ⊢ysieke<br>Kenmerken |                                      | Afneembaar                            |                        |                |  |
| Omgeving             |                                      |                                       | 0° 40°                 |                |  |
| ongeving             | Temperatuur                          |                                       | $0 \sim 40$            |                |  |
|                      |                                      |                                       | -25°~ 55°              |                |  |
|                      | Vochtigheid                          | In werking                            | 10% ~ 85% (niet-cor    | ndenserend)    |  |
|                      | -                                    | Niet in werking                       | 5% ~ 93% (niet-cond    | denserend)     |  |
|                      | Hoogte                               | In werking                            | 0 ~ 5000 m (0~ 1640    | 04 ft )        |  |
|                      | Ŭ                                    | Niet in werking                       | 0 ~ 12192 m (0~ 400    | 000 ft)        |  |

### Vooraf ingestelde weergavemodi

| VOET     | RESOLUTIE       | Horizontale<br>frequentie (kHz) | Verticale<br>frequentie (Hz) |
|----------|-----------------|---------------------------------|------------------------------|
|          | 640×480 @60Hz   | 31.469                          | 59.940                       |
| VGA      | 640×480 @67Hz   | 35.000                          | 66.667                       |
| VOA      | 640×480 @72Hz   | 37.861                          | 72.809                       |
|          | 640×480 @75Hz   | 37.500                          | 75.000                       |
| Dos-mode | 720×400 @70Hz   | 31.469                          | 70.087                       |
|          | 800×600 @56Hz   | 35.156                          | 56.250                       |
|          | 800×600 @60Hz   | 37.879                          | 60.317                       |
| SVGA     | 800×600 @72Hz   | 48.077                          | 72.188                       |
|          | 800×600 @75Hz   | 46.875                          | 75.000                       |
|          | 832×624 @75Hz   | 49.725                          | 74.551                       |
|          | 1024×768 @60Hz  | 48.363                          | 60.004                       |
| XGA      | 1024×768 @70Hz  | 56.476                          | 70.069                       |
| Xen      | 1024×768 @75Hz  | 60.023                          | 75.029                       |
|          | 1024×768 @75Hz  | 60.241                          | 74.927                       |
| ***      | 1280×720 @60Hz  | 45.000                          | 60.000                       |
|          | 1280×960 @60Hz  | 60.000                          | 60.000                       |
| SXGA     | 1280×1024 @60Hz | 63.981                          | 60.02                        |
|          | 1280×1024 @75Hz | 79.976                          | 75.025                       |
| WXGA+    | 1440×900 @60Hz  | 55.935                          | 59.887                       |
| WSXGA    | 1680X1050 @60Hz | 65.290                          | 59.954                       |
| FHD      | 1920×1080@60Hz  | 67.500                          | 60.000                       |

### Pintoewijzingen

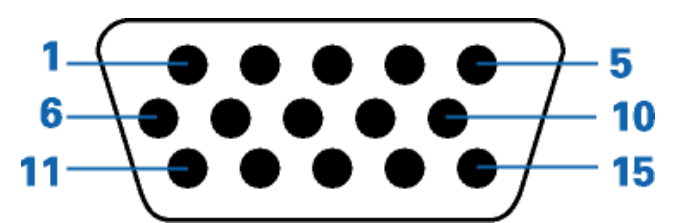

| Pinnummer | 15-pins-zijde van de signaalkabel |
|-----------|-----------------------------------|
| 1         | Video-Rood                        |
| 2         | Video-Groen                       |
| 3         | Video-Blauw                       |
| 4         | N.C.                              |
| 5         | Detectiekabel                     |
| 6         | GND-R                             |
| 7         | GND-G                             |
| 8         | GND-B                             |
| 9         | +5V                               |
| 10        | Aarding                           |
| 11        | N.C.                              |
| 12        | DDC-seriële gegevens              |
| 13        | H-sync                            |
| 14        | V-sync                            |
| 15        | DDC-seriële klok                  |

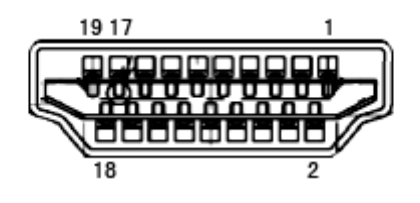

| Pin No. | Signal Name             | Pin No. | Signal Name                        | Pin No. | Signal Name       |
|---------|-------------------------|---------|------------------------------------|---------|-------------------|
| 1.      | TMDS-data 2+            | 9.      | TMDS-data 0-                       | 17.     | DDC/CEC-aarding   |
| 2.      | TMDS-data 2 afgeschermd | 10.     | TMDS-klok +                        | 18.     | +5V vermogen      |
| 3.      | TMDS-data 2-            | 11.     | TMDS-klok afgeschermd              | 19.     | Hot-plug detectie |
| 4.      | TMDS-data 1+            | 12.     | TMDS-klok -                        |         |                   |
| 5.      | TMDS-data 1 afgeschermd | 13.     | CEC                                |         |                   |
| 6.      | TMDS-data 1-            | 14.     | voorbehouden (N.V. op<br>apparaat) |         |                   |
| 7.      | TMDS-data 0+            | 15.     | SCL                                |         |                   |
| 8.      | TMDS-data 0 afgeschermd | 16.     | SDA                                |         |                   |

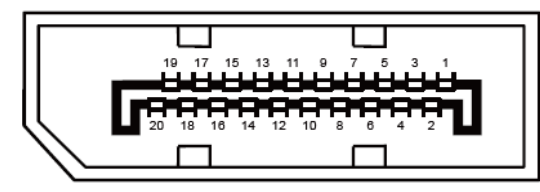

#### 20-pens signaalkabel met kleurenweergave:

| Pin Nr, | Signaalnaam   | Pin Nr, | Signaalnaam     |
|---------|---------------|---------|-----------------|
| 1       | ML_Lane 3 (n) | 11      | GND             |
| 2       | GND           | 12      | ML_Lane 0 (p)   |
| 3       | ML_Lane 3 (p) | 13      | CONFIG1         |
| 4       | ML_Lane 2 (n) | 14      | CONFIG2         |
| 5       | GND           | 15      | AUX_CH(p)       |
| 6       | ML_Lane 2 (p) | 16      | GND             |
| 7       | ML_Lane 1 (n) | 17      | AUX_CH (n)      |
| 8       | GND           | 18      | Hot Plug Detect |
| 9       | ML_Lane 1 (p) | 19      | Return DP_PWR   |
| 10      | ML_Lane 0 (n) | 20      | DP_PWR          |

### **Plug and Play**

Deze monitor is uitgerust met VESA DDC2B-capaciteiten volgens de VESA DDC-STANDAARD. Hiermee kan de monitor het hostsysteem op de hoogte brengen van zijn identiteit en, afhankelijk van het gebruikte DDC-niveau, extra informatie doorgeven met betrekking tot zijn weergavecapaciteiten.

DDC2B is een bidirectioneel gegevenskanaal op basis van het I2C-protocol. De host kan EDID-gegevens aanvragen via het DDC2B-kanaal.

## Voorschriften

### FCC-verklaring

### FCC-verklaring Klasse B radiofrequentiestoringen WAARSCHUWING: (VOOR FCC-GECERTIFICEERDE MODELLEN)

**OPMERKING**:Dit apparaat is getest en voldoet aan de beperkingen voor een Klasse B digitaal apparaat conform Deel 15 van de FCC-voorschriften. Deze beperkingen zijn vastgesteld om een redelijke beveiliging te bieden tegen schadelijke storingen in een particuliere installatie. Dit apparaat genereert, gebruikt en kan radiofrequentie-energie uitstralen en kan, indien niet geïnstalleerd en gebruikt in overeenstemming met de instructies, schadelijke storing veroorzaken in radiocommunicatie. Er is echter geen garantie dat er geen storing zal optreden in een particuliere installatie. Als dit apparaat toch schadelijke storingen veroorzaakt aan radio- of televisieontvangst, wat kan worden vastgesteld door het apparaat in en uit te schakelen, moet de gebruiker deze storing proberen te corrigeren door een of meer van de volgende maatregelen te nemen:

Wijzig de oriëntatie of verplaats de ontvangstantenne.

Vergroot de afstand tussen de apparatuur en de ontvanger.

Sluit het apparaat aan op een stopcontact op een ander circuit dan dat waarop de ontvanger is aangesloten. Raadpleeg de leverancier of een ervaren radio/tv-technicus voor hulp.

#### **OPMERKING:**

De wijzigingen of aanpassingen die niet uitdrukkelijk zijn goedgekeurd door de partij die verantwoordelijk is voor de naleving, kunnen de bevoegdheid van de gebruiker om het apparaat te bedienen nietig verklaren. Om aan de emissiebeperkingen te voldoen, moet gebruik worden gemaakt van afgeschermde interfacekabels en een wisselstroomkabel.

De fabrikant is niet verantwoordelijk voor enige radio- of tv-storing die wordt veroorzaakt door onbevoegde wijziging van dit apparaat. Het oplossen van dergelijke storingen valt onder de verantwoordelijkheid van de gebruiker. Het oplossen van dergelijke storingen valt onder de verantwoordelijkheid van de gebruiker.

### **WEEE-verklaring**

Verwijderen van afval van apparatuur door gebruikers in particuliere huishoudens in de Europese Unie.

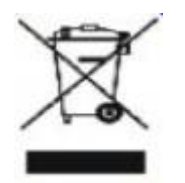

Dit symbool op het product of zijn verpakking geeft aan dat dit product niet mag worden weggegooid bij het huishoudelijk afval. Het verwijderen van afval van apparatuur is uw verantwoordelijkheid en u dient dit af te geven bij een aangegeven inzamelpunt voor de recycling van afval van elektrische en elektronische apparatuur. Dankzij de afzonderlijke inzameling en recyclage van afvalmaterialen worden de natuurlijke bronnen bewaard en wordt het apparaat gerecycleerd op een manier die de menselijke gezondheid en het milieu beschermt. Voor meer informatie over de plaats waar u het afvalmateriaal kunt afgeven voor het recyclen, kunt u contact opnemen met uw lokaal stadsbestuur, het afvalverwerkingsbedrijf voor huishoudelijk afval of de winkel waar u het product hebt gekocht.

## Service

### Garantieverklaring voor Europa

#### **BEPERKTE GARANTIE 3 JAAR\***

#### AOC-kleurenmonitor die binnen Europa zijn verkocht

AOC International (Europe) BV garandeert dat dit product vrij is van defecten in materiaal en vakmanschap voor een periode van drie (3) jaar vanaf de datum van de oorspronkelijke aankoop door de klant. Tijdens deze periode zal AOC International (Europe) BV, volgens haar voorkeur, het defecte product repareren met nieuwe of aangepaste onderdelen of het product vervangen door een nieuw of aangepast product. Dit gebeurt gratis, behalve in de onderstaande gevallen die met een \* zijn aangeduid. De defecte producten die zijn vervangen, worden eigendom van AOC International (Europe) BV.

Als het product defect lijkt, moet u contact opnemen met uw lokale leverancier of de garantiekaart die bij het product is geleverd, raadplegen. De verzendkosten voor de garantie zijn vooruitbetaald door AOC voor bezorgen en terugsturen. Stuur het product met een vooraf betaalde zending, samen met een gedateerd bewijs van aankoop, aan een erkend AOC-servicecentrum onder de volgende voorwaarde:

- Zorg ervoor dat de LCD-monitor is verpakt in een goede kartonnen doos (AOC geeft de voorkeur aan de originele kartonnen doos om uw beeldscherm beschermt goed genoeg tijdens het transport).
- Vermeld het RMA-nummer op het adresetiket
- Vermeld het RMA-nummer op de kartonnen verpakking

AOC International (Europa) B.V. zal de kosten voor de retourzending betalen binnen een van de landen die zijn opgegeven in deze garantieverklaring. AOC International (Europe) BV is niet verantwoordelijk voor enige kosten met betrekking tot het transport van producten over internationale grenzen. Dit omvat de internationale grenzen binnen de Europese Unie. Als de LCD-monitor is niet beschikbaar voor inzameling bij de currier woont , betaalt u een verzameling vergoeding .

#### \* Deze beperkte garantie dekt geen verlies of schade die veroorzaakt is door

- Schade tijdens het vervoer als gevolg van onjuist verpakken
- Onjuiste installatie of onderhoud anders dan in overeenstemming met de handleiding van AOC
- Misbruik
- Nalatigheid
- Elke andere oorzaak behalve gewoon commercieel of industrieel gebruik
- Aanpassing door een onbevoegde persoon
- Reparaties, wijzigingen of de installatie van opties of onderdelen door een andere entiteit dan het erkende AOC-servicecentrum
- Onjuist omgevingen zoals vocht , waterschade en stof
- Beschadigd door geweld , aardbevingen en terreur aanslagen
- Overmatige of onvoldoende verwarming of airconditioning of elektrische stroomstoringen, stroompieken of andere onregelmatigheden.

Deze beperkte garantie dekt geen productfirmware of -hardware die door u of derden werd gewijzigd of aangepast. U bent als enige verantwoordelijk en aansprakelijk voor alle dergelijke wijzigingen of aanpassingen.

#### Alle AOC LCD-monitoren worden geproduceerd volgens de ISO 9241-307 Klasse 1 pixel beleid normen .

Als de garantie is verlopen, hebt u nog altijd toegang tot alle beschikbare service-opties maar u bent verantwoordelijk voor de onderhoudskosten, waaronder onderdelen, werk, verzending (indien noodzakelijk) en van toepassing zijnde belastingen. Een erkend AOC-servicecentrum zal u een schatting van de servicekosten geven voordat u toestemming geeft om de diensten te verrichten.

ALLE UITDRUKKELIJKE EN IMPLICIETE GARANTIES VOOR DIT PRODUCT (INCLUSIEF DE GARANTIES OP VERKOOPBAARHEID EN GESCHIKTHEID VOOR EEN BEPAALD DOEL) ZIJN BEPERKT IN DUUR TOT EEN PERIODE VAN DRIE (3) JAAR VOOR ONDERDELEN EN WERK VANAF DE DATUM VAN DE OORSPRONKELIJKE AANKOOP DOOR DE CONSUMENT; NA DEZE PERIODE ZIJN GEEN GARANTIES (UITDRUKKELIJK OF IMPLICIET) MEER VAN KRACHT. DE VERPLICHTINGEN VAN AOC INTERNATIONAL (EUROPE) BV EN UW RECHT VAN VERHAAL VOLGENS DEZE OVEREENKOMST, ZIJN ALLEEN GELDIG ZOALS ZE HIER ZIJN VERMELD. DE AANSPRAKELIJKHEID VAN AOC INTERNATIONAL (EUROPE) BV, HETZIJ GEBASEERD OP EEN CONTRACT, BENADELING, STRIKTE AANSPRAKELIJKHEID OF ANDERE THEORIEËN, ZAL NIET HOGER ZIJN DAN DE PRIJS VAN DE INDIVIDUELE EENHEID WAARVAN HET DEFECT OF SCHADE DE BASIS VORMT VAN DE EIS. IN GEEN GEVAL ZAL AOC INTERNATIONAL (EUROPA) BV AANSPRAKELIJK ZIJN VOOR WINSTDERVING, VERLIES VAN HET GEBRUIK OF FACILITEITEN OF UITRUSTING, OF ANDERE INDIRECTE, INCIDENTELE OF GEVOLGSCHADE. SOMMIGE LANDEN STAAN DE UITSLUITING OF BEPERKING VAN INCIDENTELE OF GEVOLGSCHADE NIET TOE, ZODAT DE BOVENSTAANDE BEPERKING MOGELIJK NIET VAN TOEPASSING IS VOOR U. HOEWEL DEZE BEPERKTE GARANTIE U SPECIFIEKE WETTELIJKE RECHTEN VERLEENT, KUNT U ANDERE RECHTEN HEBBEN DIE KUNNEN VARIËREN AFHANKELIJK VAN HET LAND WAAR U ZICH BEVINDT. DEZE BEPERKTE GARANTIE IS ALLEEN GELDIG VOOR PRODUCTEN DIE ZIJN AANGEKOCHT IN DE LIDSTATEN VAN DE EUROPESE UNIE. De informatie in dit document is onderhevig aan wijzigingen zonder kennisgeving. Bezoek voor meer informatie: http://www.aoc-europe.com

### Garantieverklaring voor het Midden Oosten en Afrika (MEA)

#### En

### Het Gemenebest van Onafhankelijke Staten (CIS)

#### LIMITED een tot drie jaar GARANTIE\*

Voor AOC LCD-monitoren verkocht in het Midden Oosten en Afrika (MEA) en het Gemenebest van Onafhankelijke Staten (CIS) garandeert AOC International (Europe) B.V. dat dit product vrij is van defecten in materiaal en bewerking gedurende een periode van Een (1) tot Drie (3) jaar vanaf de fabricagedatum, afhankelijk van het land van verkoop. Tijdens deze periode biedt AOC International (Europa) B.V. een Carry-In (retour naar service-centrum) garantie-ondersteuning in een erkend AOC-servicecentrum of bij een erkende dealer en zal het, volgens haar keuze, het defecte product repareren met nieuwe of gereviseerde onderdelen, of het vervangen door een nieuw of gereviseerd product behalve zoals \*hieronder vermeld. Als standaardbeleid wordt de garantie berekend vanaf de fabricagedatum zoals blijkt uit het serienummer van het product, maar de totale garantie zal Vijftien (15) maanden tot Negenendertig (39) maanden vanaf de fabricagedatum zijn, afhankelijk van het land van verkoop. Garantie zal worden overwogen voor uitzonderlijke gevallen die buiten de garantie vallen volgens het serienummer van het product, en voor dergelijke uitzonderlijke gevallen is de oorspronkelijke factuur of koopbon verplicht.

Als het product gebreken lijkt te vertonen, moet u contact opnemen met uw door AOC geautoriseerde verkoper of naar het onderdeel service en support op de website van AOC gaan voor instructies betreffende de garantie voor uw land.

- Egypte: <u>http://aocmonitorap.com/egypt\_eng</u>
- CIS Centraal Azië: <u>http://aocmonitorap.com/ciscentral</u>
- Midden-Oosten: <u>http://aocmonitorap.com/middleeast</u>
- Zuid-Afrika: <u>http://aocmonitorap.com/southafrica</u>
- Saoedi-Arabië: <u>http://aocmonitorap.com/saudiarabia</u>

Stuur het product met een vooraf betaalde zending, samen met een gedateerd bewijs van aankoop, aan een erkend AOC-servicecentrum of leverancier onder de volgende voorwaarde:

- Zorg er voor dat de LCD-monitor is verpakt in een degelijke kartonnen doos (AOC geeft de voorkeur aan de oorspronkelijke kartonnen doos om de monitor tijdens het vervoer goed te beschermen).
- Plaats het RMA-nummer op het adreslabel
- Plaats het RMA-nummer op de verzendverpakking

#### \* This limited warranty does not cover any losses or damages that occur as a result of:

- Schade tijdens het vervoer als gevolg van onjuist verpakken
- Onjuiste installatie of onderhoud anders dan in overeenstemming met de handleiding van AOC
- Misbruik
- Nalatigheid

- Elke andere oorzaak behalve gewoon commercieel of industrieel gebruik
- Aanpassing door een onbevoegde persoon
- Reparaties, wijzigingen of de installatie van opties of onderdelen door een andere entiteit dan het erkende AOC-servicecentrum
- Onjuist omgevingen zoals vocht , waterschade en stof
- Beschadigd door geweld , aardbevingen en terreur aanslagen
- Overmatige of onvoldoende verwarming of airconditioning of elektrische stroomstoringen, stroompieken of andere onregelmatigheden.

Deze beperkte garantie dekt geen productfirmware of -hardware die door u of derden werd gewijzigd of aangepast. U bent als enige verantwoordelijk en aansprakelijk voor alle dergelijke wijzigingen of aanpassingen.

Alle AOC LCD-monitoren worden gemaakt volgens de ISO 9241-307 Class 1 standaard voor pixelbeleid.

Als de garantie is verlopen, hebt u nog altijd toegang tot alle beschikbare service-opties maar u bent verantwoordelijk voor de onderhoudskosten, waaronder onderdelen, werk, verzending (indien noodzakelijk) en van toepassing zijnde belastingen. Een erkend AOC-servicecentrum of verkoper zal u een schatting van de servicekosten geven voordat u toestemming geeft om de diensten te verrichten.

ALLE UITDRUKKELIJKE EN IMPLICIETE GARANTIES VOOR DIT PRODUCT (MET INBEGRIP VAN DE GARANTIES VAN VERKOOPBAARHEID EN GESCHIKTHEID VOOR EEN SPECIFIEK DOEL) ZIJN BEPERKT IN DUUR TOT EEN PERIODE VAN EEN (1) TOT DRIE (3) JAAR VOOR ONDERDELEN EN WERKUREN VANAF DE ORIGINELE DATUM VAN AANKOOP DOOR DE CONSUMENT. ER ZIJN GEEN GARANTIES (UITDRUKKELIJK OF IMPLICIET) VAN TOEPASSING NA DEZE PERIODE. VERPLICHTINGEN VAN AOC INTERNATIONAL (EUROPA) B.V. EN UW VERHAALRECHTEN HIERONDER, ZIJN ALLEEN EN EXCLUSIEF ZOALS HIER VERMELD. DE AANSPRAKELIJKHEID VAN AOC INTERNATIONAL (EUROPA) B.V., HETZIJ OP BASIS VAN CONTRACT, BENADELING, GARANTIE, STRIKTE AANSPRAKELIJKHEID OF ENIGE ANDERE THEORIE, MAG DE PRIJS VAN DE INDIVIDUELE EENHEID WAARVAN HET DEFECT OF DE SCHADE DE BASIS VORMT VAN DE CLAIM, NIET OVERSCHREDEN. IN GEEN GEVAL ZAL AOC INTERNATIONAL (EUROPA) B.V. AANSPRAKELIJK ZIJN VOOR ENIGE WINSTDERVING, VERLIES VAN GEBRUIK OF FACILITEITEN OF UITRUSTING, OF ANDERE INDIRECTE, INCIDENTELE OF GEVOLGSCHADE. SOMMIGE LANDEN STAAN DE UITSLUITING OF BEPERKING VAN INCIDENTELE OF GEVOLGSCHADE NIET TOE. DE BOVENSTAANDE BEPERKING ZAL BIJGEVOLG MOGELIJK NIET VAN TOEPASSING ZIJN OP U. HOEWEL DEZE BEPERKTE GARANTIE U SPECIFIEKE WETTELIJKE RECHTEN VERLEENT. KUNT U MOGELIJK ANDERE RECHTEN HEBBEN DIE KUNNEN VARIËREN, AFHANKELIJK VAN HET LAND. DEZE BEPERKTE GARANTIE IS ALLEEN GELDIG VOOR PRODUCTEN DIE ZIJN AANGESCHAFT IN LIDSTATEN VAN DE EUROPESE UNIE.

De informatie in dit document is onderhevig aan wijzigingen zonder kennisgeving. Bezoek voor meer informatie: <u>http://www.aocmonitorap.com</u>

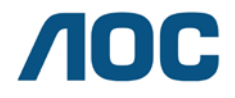

AOC International (Europe) B.V. Prins Bernhardplein 200 / 6<sup>e</sup> vedieping, Amsterdam, Nederland Tel: +31 (0)20 504 6962 • Fax: +31 (0)20 5046933

### AOC Pixelbeleid ISO 9241-307 Class 1

25 julie 2013

AOC streeft ernaar producten van de hoogste kwaliteit te leveren. Wij gebruiken een aantal van de meest geavanceerde productieprocessen in de branche en oefenen strikte kwaliteitscontrole uit. Defecte pixels of subpixels op de TFT-schermen die voor platte monitorschermen gebruikt worden, zijn echter soms niet te vermijden. Geen enkele fabrikant kan garanderen dat alle schermen vrij zijn van pixeldefecten, maar AOC garandeert dat elke monitor die een onaanvaardbaar aantal defecten heeft, onder garantie zal worden gerepareerd of vervangen. Dit Pixelbeleid geeft uitleg over de verschillende soorten pixeldefecten en definieert het aanvaardbare defectenniveau voor elk soort. Om in aanmerking te komen voor reparatie of vervanging onder garantie, moet het aantal defecte pixels op een TFT-scherm deze aanvaardbare niveaus overstijgen.

#### **Definitie Pixels en subpixels**

Een pixel, of beeldelement, is samengesteld uit drie subpixels in de hoofdkleuren rood, groen en blauw. Wanneer alle subpixels van een pixel verlicht zijn, verschijnen de drie gekleurde subpixels samen als een enkele witte pixel. Wanneer ze allemaal donker zijn, verschijnen de drie gekleurde subpixels samen als één zwarte pixel.

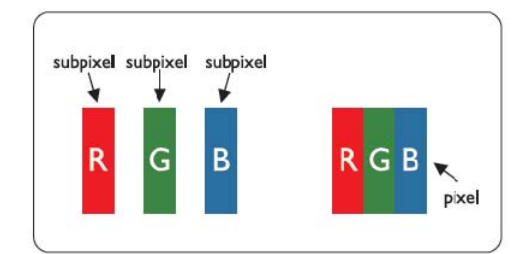

#### Soorten pixeldefecten

- Lichte punt-defecten: De monitor geeft een donker patroon weer, subpixels of pixels zijn altijd verlicht of "aan"
- Zwarte punt-defecten: De monitor geeft een licht patroon weer, subpixels of pixels zijn altijd verlicht of "uit"

| ISO 9241-307<br>Pixeldefect<br>klasse | Defect Type 1<br>Heldere pixel | Defect Type 2<br>Zwarte pixel | Defect Type 3<br>Heldere<br>sub-pixel | Defect Type 4<br>Zwarte sub-pixel |
|---------------------------------------|--------------------------------|-------------------------------|---------------------------------------|-----------------------------------|
| Klasse 1                              | 1                              | 1                             | 2 -<br>1 -<br>0 -                     | + 1<br>+ 3<br>+ 5                 |

AOC International (Europe) B.V.